Elvis Elettronica Video Suono snc Via Ippolito Nievo 5, Caselle 35030 Selvazzano Dentro (Padova)

## MiniMegaMedia®

Grazie per aver scelto *MiniMegaMedia*<sup>®</sup>, un software con *IperQuery*<sup>®</sup>, realizzato da *Elviselettronica* per creare una **Audioteca Wireless** con brani o Cd musicali, Audiolibri e video.

A partire dalla compilazione in *MiniMegaMedia*<sup>®</sup> di una <u>scheda</u> simile a quella in figura:

| NoM                                                                                                    |                                                   | 1-1-1                   |
|----------------------------------------------------------------------------------------------------|---------------------------------------------------|-------------------------|
| MiniMegaMedia - Editor della Scheda                                                                                                    |                                                   | . 🗆 ×                   |
| - Scheda : 0CD99712A9 Diferente energy                                                                                                    |                                                   |                         |
| <u>Louice interno</u> .                                                                                                    |                                                   |                         |
| Titolo (obbligatorio) 12 Concertos Op.9 CD1-Albin                                                                                                    | oni Lista Altro: Erato N.3984 25593-2             |                         |
| Genere Barocca                                                                                                    | Lista Note                                        | <b>A</b>                |
| Participation of a Distance of Classific                                                                                                    | interne                                           |                         |
| Interprete Solisti Venetik, 17Scimonek, Liaudio                                                                                                    | Liŝta                                             |                         |
| Musica Albinonik,Tomaso                                                                                                    | Lista                                             |                         |
| Parole                                                                                                    |                                                   |                         |
|                                                                                                    |                                                   |                         |
| Tipo Musicale 🔽 Codice di Archiviazione CD A 59.1                                                                                                    | Lista                                             | $\overline{\mathbf{v}}$ |
| File corrispondente alla scheda :                                                                                                    |                                                   |                         |
| Classical Albinoni \1969 \12 concertos op_9 cd1 \12 concerto                                                                                                    | os op_9 cd1.asx                                   |                         |
|                                                                                                    |                                                   |                         |
| Cerca file Singele brane widee 0//000 Singele                                                                                                    |                                                   | Play                    |
| Struttura dell'Album audio :                                                                                                    |                                                   | me                      |
| Crea nuovo Album Sposta                                                                                                    | a su 01: Conc.N.3 for 2 oboes-1 Allegro           |                         |
|                                                                                                    | 02: Conc.N.3 for 2 oboes-2 Adagio                 |                         |
| Aggiungi un nuovo brano .                                                                                                    | 03: Conc.N.3 for 2 oboes-3 Allegro                |                         |
| Salva Album come file Bimuovi il brano selezionat                                                                                                    | to 05: Conc.N.1 for Violin-2 Adagio               |                         |
| Titolo del brano selezionato :                                                                                                    | 06: Conc.N.1 for Violin-3 Allegro                 |                         |
| Conc.N.3 for 2 oboes-1 Allegro Modifica tito                                                                                                    | olo -> 07: Conc.N.2 for Oboe-1 Allegro            |                         |
| Spost                                                                                                    | a giù III 09: Conc.N.2 for Uboe-2 Adagio          | -                       |
| File corrispondence al brano : Play brano                                                                                                    |                                                   | <u> </u>                |
| UT Conc_N_3 for 2 oboes_1 Allegro.mp3                                                                                                    | Crea una Scheda per ciascun Crea un nuovo Album o | con i                   |
|                                                                                                    | Soli Diani selezionato soli Diani seleziona       | u .                     |
| Annulla modifiche alla Scheda Benistra modific                                                                                                    | iche alla Scheda                                  | udi                     |
| The second second secon |                                                   | uui                     |

tramite l'*IperQuery*<sup>®</sup> si perviene ad un sistema standalone che, con dei palmari wireless o dei Pc e Internet Explorer, consente l'ascolto di brani audio ed è consultabile senza nessun motore di ricerca o server dedicato, utilizzando il solo mouse (o touchscreen), attraverso un percorso guidato ed ottimizzato per raggiungere il brano di interesse:

|    | Mini Mega Media<br>by Etytselettronicas.n.c. 2006 |    | Musicale by Elviselettronica s.n.c. 2006                                                                    |    | Musicale by Elviselettronicas.n.c. 2006                                                                                                    |    |
|----|---------------------------------------------------|----|----------------------------------------------------------------------------------------------------|----|----------------------------------------------------------------------------------------------------|----|
|    | Archivio Musicale                                 |    | Iniziare la ricerca                                                                                         |    | Titolo : ( <mark>403 voci</mark> )<br>?                                                                                                    |    |
| Da | Archivio PodCast                                  | 1> | per Titolo (403 voci)<br>per Generarmusicale (36 voci)<br>per Interprete (354 voci)                         | 2> | Scegliere un carattere nella tabella :<br><u>A B C D E F G H I</u><br><u>J K L M N O P O R</u>                                                                                                    | 3> |
|    | Archivio Video                                    |    | per Autore delle musicne (257 Voci)<br>per Autore del testo (132 voci)<br>per Codice di archivio (403 voci) |    | S         T         U         X         W         Y         I         I <thi< th=""> <thi< th=""> <thi< th=""> <thi< th=""></thi<></thi<></thi<></thi<> |    |
|    |                                                   |    |                                                                                                    |    |                                                                                                    |    |

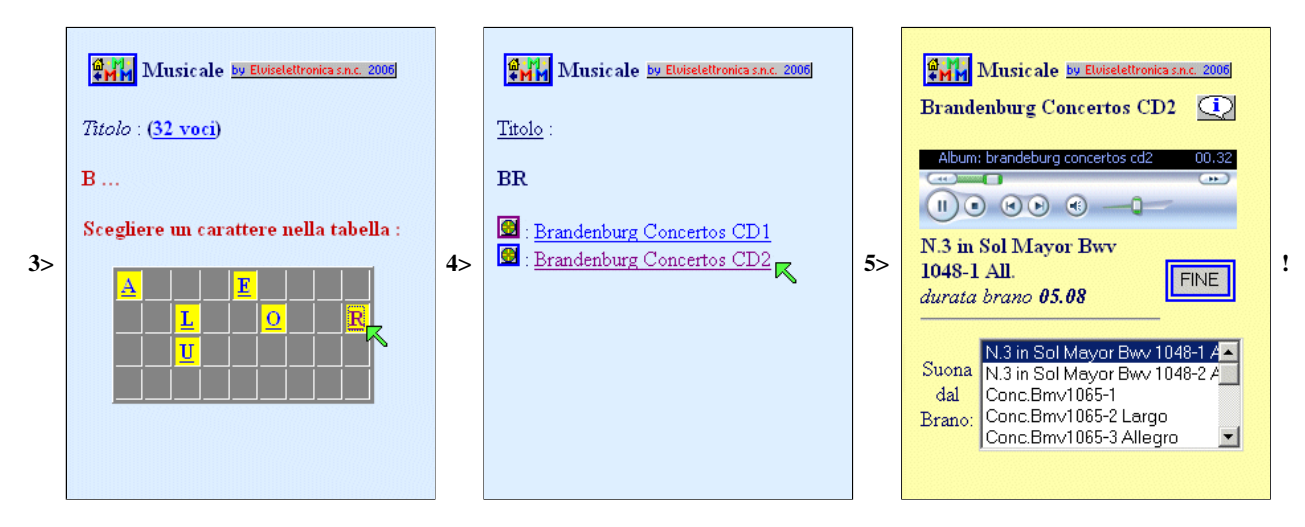

Sono disponibili diverse modalità di navigazione (anche per lista) interconnesse fra loro in modo che nessuna di esse possa portare ad una risposta non presente nel sistema e tutte attuabili con il solo uso del mouse (o del touchscreen).

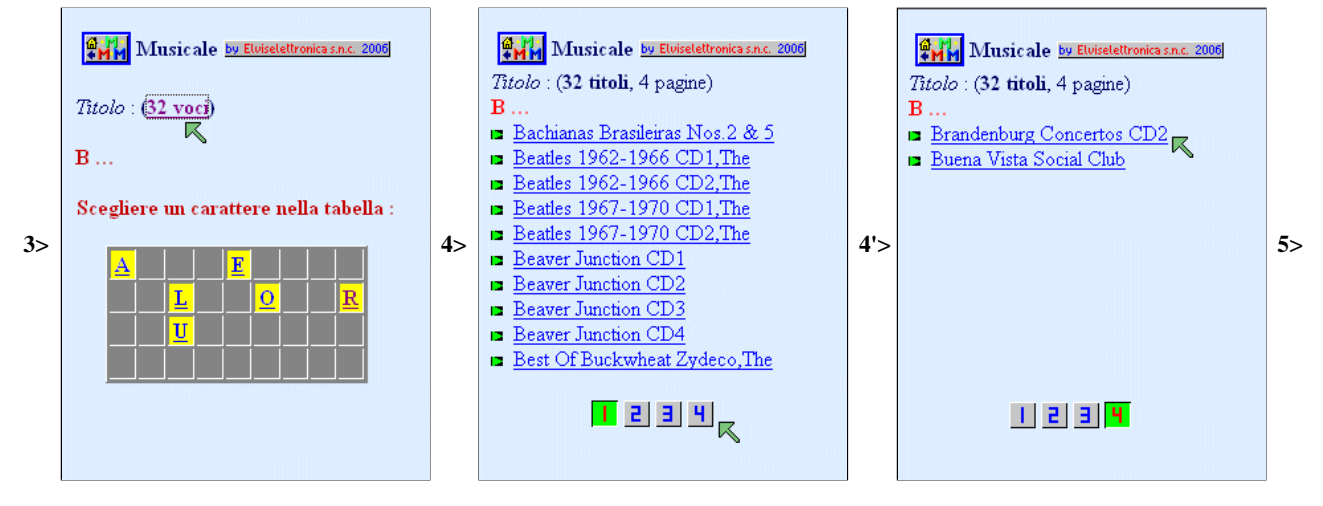

La consultazione può avvenire anche con Mozilla FireFox e, sperimentale, con Netscape ed Opera installando gli opportuni plugin (VLC).

MiniMegaMedia<sup>®</sup> e IperQuery<sup>®</sup> sono marchi registrati della Elviselettronica.

## **Registrazione del programma**

Inserire i dati come pervenuti nella licenza o nell'upgrade :

| 🛄 MiniMegaMedia - Richiesta Codice di Attivazione 🛛 🛛 💌 |                                                            |                      |  |  |  |  |
|---------------------------------------------------------|------------------------------------------------------------|----------------------|--|--|--|--|
| Per l'attivazione del p                                 | Per l'attivazione del programma by Elviselettronica s.n.c. |                      |  |  |  |  |
| riportare qui s                                         | sotto i dati della lic                                     | enza o dell'upgrade: |  |  |  |  |
| Cliente                                                 |                                                            |                      |  |  |  |  |
| Organizzazione                                          |                                                            |                      |  |  |  |  |
| Codice di Licenza o di U                                | pgrade :                                                   |                      |  |  |  |  |
|                                                         |                                                            |                      |  |  |  |  |
| Annulla                                                 | Salva Licenza                                              | Salva Upgrade        |  |  |  |  |

Il programma verificherà i dati immessi e, se corretti, registrerà la licenza o l'upgrade di essa.

I differenti livelli di licenza permettono ad *IperQuery*<sup>®</sup> di generare un massimo numero di ipertesti :

| Livello di licenza o upgrade | Ipertesti generabili |
|------------------------------|----------------------|
| DEMO                         | 20                   |
| 1                            | 500                  |
| 2                            | 1 500                |
| 3                            | 3 500                |
| 4                            | 6 000                |
| 5                            | 10 000               |
| <b>6</b> (o superiore)       | 20 000               |

In ogni caso la sezione editing gestisce un massimo 20 000 schede e/o di 32 500 voci (interpreti, musiche ecc.) a seconda di quale limite viene raggiunto prima.

La limitazione dovuta alla licenza si applicherà alla sola *fase di generazione degli ipertesti* e utilizzerà solo le prime n schede create nell'elenco.

| Generazi | ione delle pagine di Ipertesti                                  | × |
|----------|-----------------------------------------------------------------|---|
| ⚠        | ATTENZIONE<br>Superato il limite della licenza.                 |   |
|          | Schede presenti in archivio: 403                                |   |
|          | La generazione verrà limitata<br>alle prime 20 schede presenti. |   |
|          | (OK)                                                            |   |

## Pagina principale

La pagina principale del programma è costituita da quattro sezioni:

- L'area di controllo del file contenente l'elenco delle schede
- L'area di gestione dell'elenco
- La barra di informazione sulle voci presenti
- Il menù dei comandi ausiliarii

### L'area di controllo

contiene i comandi di gestione del file con l'elenco delle schede da trattare.

| illi MiniMegak | ledia - Manager dell'elenco |            |                   |       | _ 🗆 🗵  |
|----------------|-----------------------------|------------|-------------------|-------|--------|
| Menù           |                             |            |                   |       |        |
| Trova          |                             |            |                   |       | Apri   |
| Crea           | Fanne una copia             | MODIFICATO | Salva con il nome | Salva | Chiudi |

In quest'area sono presenti i comandi:

| <u>Trova</u>       | consente di cercare nel Pc o nella rete il file di MiniMegaMedia <sup>®</sup> (*.emmm) da aprire tramite una normale finestra di dialogo di windows. Il nome del file verrà riportato nella finestra di testo centrale.                                     |                                                        |
|--------------------|----------------------------------------------------------------------------------------------------|--------------------------------------------------------|
| <u>Crea</u>        | attraverso una normale finestra di dialogo di Windows, chiederà la posizione<br>ed il nome da dare ad un nuovo elenco vuoto.<br>Il nome del file verrà riportato nella finestra di testo centrale.<br>C:\WINDOWS\Desktop\MiniMegaMedia\v400\Asus WIHdd.emmm |                                                        |
| Fanne<br>una copia | permetterà di salvare una copia dell'elenco da aprire <i>prima</i> di effettuare<br>modifiche su di esso indicando il nome della copia e la sua posizione, sempre<br>con la consueta finestra di dialogo.                                                   | attivo se<br><u>nessun</u><br>elenco è<br>già aperto   |
| <u>Apri</u>        | effettuerà un Backup Automatico dell'elenco, caricherà le schede dall'elenco<br>insieme all'autority list di default per le successive operazioni.                                                                                                    | attivo se<br><u>nessun</u><br>elenco è<br>già aperto   |
| Chiudi             | termina il lavoro sull'elenco chiedendo conferma se sono state apportate<br>modifiche:<br>Chiusura Elenco<br>Ci sono modifiche non salvate nell'elenco.<br>Salvo le modifiche prima di chiudere ?<br>Sì No Annulla                                          | attivo se<br>un elenco<br>è aperto                     |
| <u>Salva</u>       | salva le modifiche apportate sul file originale se esso non è una copia di<br>Backup Automatico, altrimenti verrà mostrato il messaggio                                                                                                    | attivo se<br>un elenco<br>è aperto e<br><u>vi sono</u> |

|                   | Salvataggio Elenco       Image: Comparison of the second second sec | <u>modifiche</u>                                                    |
|-------------------|----------------------------------------------------------------------------------------------------|---------------------------------------------------------------------|
| Salva con<br>nome | salva le modifiche apportate su un altro file e continua con il nuovo nome<br>purchè non sia stata selezionata la directory (cartella) di Backup Automatico,<br>Salvataggio Copia dell'Elenco<br>ATTENZIONE:<br>Non si può salvare l'elenco nella<br>nella directory di Backup !<br>Salvarlo in un'altra posizione.                                                                                                    | attivo se<br>un elenco<br>è aperto e<br><u>vi sono</u><br>modifiche |

La visualizzazione della scritta **MODIFICATO** segnala la presenza di modifiche non ancora salvate.

L'elenco su cui si sta operando è mostrato nell'apposita finestra di testo.

### Torna all'inizio pagina

### L'area di gestione

| 1. Editing dell'Elenco | 2. Editing delle Schede | 3. Generatore Ipertesti |
|------------------------|-------------------------|-------------------------|
|                        |                         |                         |

è visibile solo con un elenco aperto e presenta la scelta tra le diverse pagine di gestione dell'elenco:

- 1. Editing dell'elenco
- 2. Editing delle schede
- 3. Generatore ipertesti

per le quali si rimanda alle rispettive pagine.

Torna all'inizio pagina

### La barra delle informazioni

presenta delle caselle nelle quali sono visualizzate le varie voci dell'Autority List: **Titoli**, **Interpreti**, **Musiche**, **Parole**, **Generi**, **Codici** e, per ciascuna di esse, il numero di voci presenti nell'AutorityList ed il numero di voci attualmente in uso.

Si tenga presente che l'AutorityList attuale è formata da tutte le voci presenti nell'elenco e da quelle che vengono automaticamente caricate dall'AutorityList di default. I comandi di menù consentono di manipolare l'AutorityList.

### Il menù

| il i MiniMegaMedia - Manager dell'elenco                                                                                                    |
|----------------------------------------------------------------------------------------------------|
| Menù                                                                                                    |
| Cancella l'Authority List di default<br>Aggiungi le voci nuove all'Authority List di default                                                  |
| Sostituisci l'Authority List di default con quella attualmente in uso<br>Sostituisci l'Authority List di default con quella presente nel file |
| Copia l'Authority List di default nel file di nome                                                                                            |
| Copia l'Authority List attualmente in uso nel file di nome                                                                                    |
| Inserimento o Modifica della Licenza                                                                                                    |
| Apri il Manuale di MiniMegaMedia<br>Informazioni su MiniMegaMedia                                                                             |

presenta diverse voci dedicate alla gestione dell'AutorityList e della licenza. Le varie voci sono attive in base allo stato del programma:

| Cancella<br>l'AutorityList di<br>default                                      | cancella l'intero contenuto dell'AutorityList che verrà caricata all'apertura di un elenco.                                                                                                    | attivo se esiste<br>un'AutorityList di<br>default                                      |
|-------------------------------------------------------------------------------|----------------------------------------------------------------------------------------------------|----------------------------------------------------------------------------------------|
| Aggiungi le voci nuove<br>all'AutorityList di<br>default                      | esamina l'elenco aperto per cercare nuove voci non<br>ancora presenti e le aggiunge all'AutorityList di default                                                                                                    | attivo se esiste<br>un'AutorityList di<br>default ed è<br>presente un elenco<br>aperto |
| Sostituisci<br>l'AutorityList di<br>default con le voci<br>attualmente in uso | cancella l'AutorityList di default e la rigenera con le voci<br>dell'elenco attualmente aperto. Se l'AutorityList di default<br>non esiste la voce diventa :<br><b>Crea l'AutorityList di default con le voci attualmente</b><br><b>in uso</b> | attivo se è presente<br>un elenco aperto                                               |
| Sostituisci<br>l'AutorityList di<br>default con quella<br>presente nel file   | sostituisce le voci dell'AutorityList di default e con quelle<br>presenti in un altro file di Authority                                                                                                    | attivo se <u>nessun</u><br>elenco è aperto                                             |
| Copia l'AutorityList<br>di default nel file di<br>nome                        | effettua una copia dell'AuthorityList di default in un altro<br>file scelto dall'utente                                                                                                    | attivo se esiste<br>un'AutorityList di<br>default                                      |
| Copia l'AutorityList<br>attualmente in uso nel<br>file di nome                | effettua una copia dell'AuthorityList dell'elenco aperto in<br>un altro file scelto dall'utente                                                                                                    | attivo se è presente<br>un elenco aperto                                               |
| Inserimento o<br>modifica della licenza                                       | presenta la <u>finestra di registrazione</u> per le modifiche alla<br>licenza                                                                                                    | sempre attiva                                                                          |
| Apri il Manuale di<br>MiniMegaMedia                                           | apre questo Manuale in un'altra finestra di Windows                                                                                                    | sempre attiva                                                                          |
| Informazioni su<br>MiniMegaMedia                                              | mostra la finestra con le informazioni sulla licenza ecc.                                                                                                    | sempre attiva                                                                          |

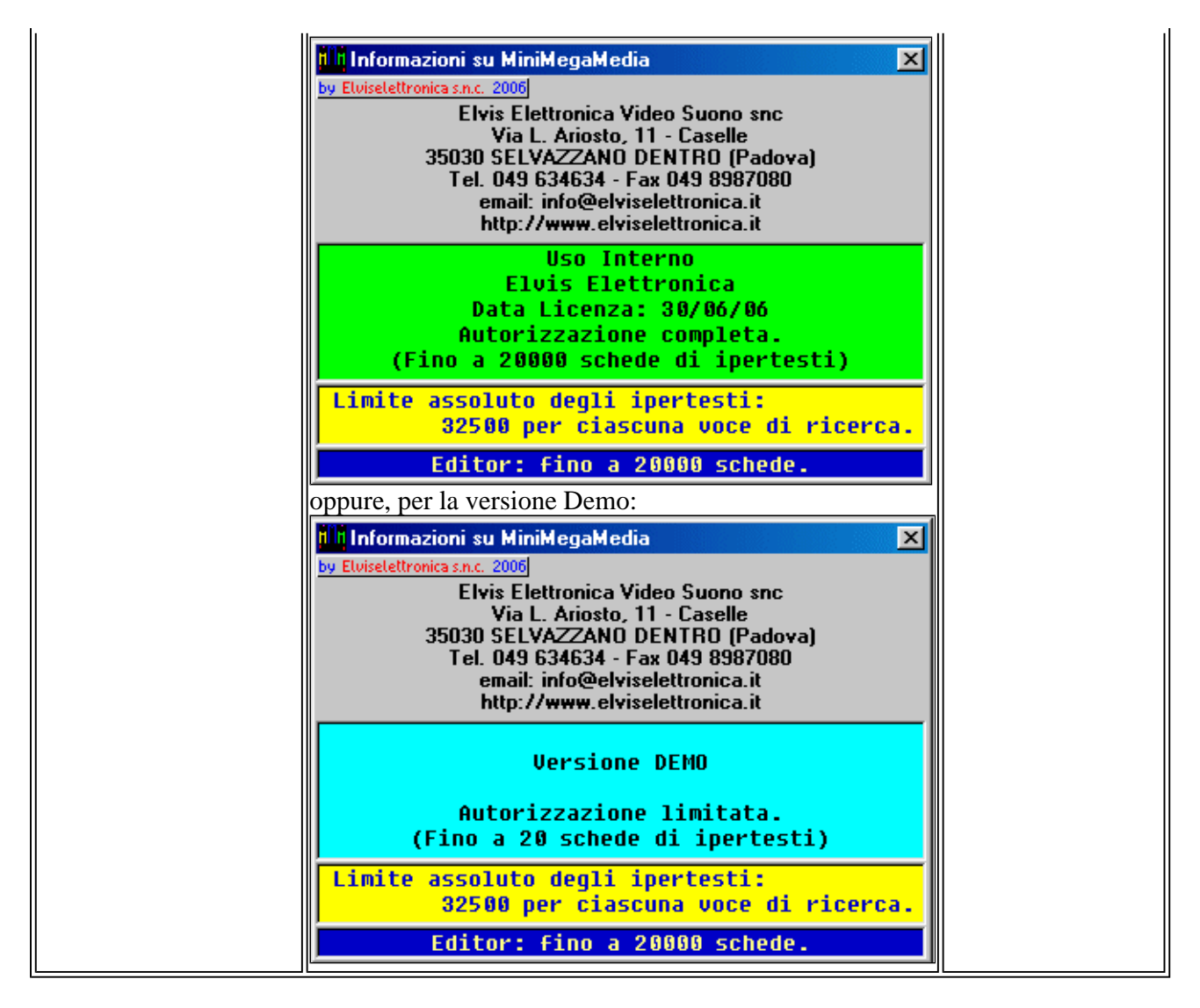

**NB:** nelle AuthorityList <u>non</u> vengono registrati i **Codici**, che possono cambiare da utente ad utente, perciò gli utenti potranno scambiarsi files di AuthorityList per uniformare la modalità di scrittura dei vari campi.

Torna all'inizio pagina

### **Editing dell'elenco**

Sono presenti le sezioni:

- Parametri
- Allineamento

### Parametri

In questa pagina vanno definiti i parametri principali per lavorare con un elenco di schede.

| 1. Editing dell'Elenco                                                                                            | 2. Editing delle Schede               | 3. Generatore Ipertesti |
|----------------------------------------------------------------------------------------------------|---------------------------------------|-------------------------|
| Indicare le posizioni (Locali o di Rete)<br>utilizzate per raggiungere i files<br>multimediali in fase di Editing | (sono necessari i diritti di          | lettura e scrittura)    |
| 1                                                                                                    |                                       | Cerca                   |
| 2                                                                                                    |                                       | Cerca                   |
| 3                                                                                                    |                                       | Cerca                   |
| 4                                                                                                    |                                       | Cerca                   |
| 5                                                                                                    |                                       | Cerca                   |
| 6                                                                                                    |                                       | Cerca                   |
| 7                                                                                                    |                                       | Cerca                   |
| 8                                                                                                    |                                       | Cerca                   |
| 9                                                                                                    |                                       | Cerca                   |
| Allineamento de<br>cartelle negli                                                                                 | ei nomi dei files<br>archivi sopra in | e delle<br>dicati       |

Sono presenti 9 campi in cui è possibile indicare **nove** *differenti* **posizioni** (p.es. su hard disk differenti o differenti percorsi di rete) ciascuno dei quali identifica un *percorso*, che contiene altre sottocartelle, nel quale si troveranno i files *audio/video* (\*.WMA, \*.WMV, \*.MP3, \*.ASX ecc.) che verrano inclusi nelle schede dell'elenco.

Come si nota in fase di editing questi percorsi potranno essere sia locali che di rete ma *dovranno* possedere, per l'utente che usa il programma, i diritti di scrittura onde poter apportare eventuali **modifiche**, **creazioni** o **cancellazione** di files o cartelle.

Il tasto **Cerca** ... a fianco di ciascun campo consente, tramite i normali comandi di Windows, di ricercare il percorso corretto senza doverlo digitare:

| MiniMega                                   | Media: Directory n. 1 di Edi                              | ting dei files A/V | ?×                                                       |
|--------------------------------------------|-----------------------------------------------------------|--------------------|----------------------------------------------------------|
| Salva jn:                                  | 🔁 Musicale                                                | 💽 🖻 🗹              | 📸 🔳                                                      |
| Avang<br>Blues<br>Canta<br>Chans<br>Classi | Tutta la rete<br>Elvis<br>Wihdd<br>MiniMedia<br>ClockDown | sc<br>apoletana    | Pop Italian  Pop Italian  Rock  Rythm_B  Soul  Soundtrac |
|                                            | Generatore Chiavi Elvis                                   | <b>V</b>           |                                                          |
| <u>N</u> ome file:                         | Usare questa Directory                                    |                    | <u>S</u> alva                                            |
| S <u>a</u> lva con                         | ne: Directory n. 1 di Editing dei                         | files A/V 💌        | Annulla                                                  |

tenendo presente che il percorso deve già esistere altrimenti si potranno generare errori !

Torna all'inizio pagina

### Allineamento

Il comando **Allineamento dei nomi dei files e delle cartelle negli archivi sopraindicati** andrà, di norma, utilizzato solo quando si sarà costruito un archivio consistente, *meglio ancora immediatamente prima di procedere con la generazzione degli ipertesti*, al fine di eliminare dai nomi delle cartelle e dei files i caratteri che possono presentare problemi in taluni sistemi operativi (tipo caratteri accentati ecc.).

Fare attenzione che tale comando apporta modifiche ai nomi ed alla struttura dell'archivio di <u>tutti</u> i files presenti nei percorsi indicati per cui potranno generarsi incompatibilità con altri programmi che li utilizzino.

Per questo motivo è opportuno che i files presenti nei percorsi suddetti siano ad uso esclusivo di **MiniMegaMedia**<sup>®</sup> !

Dopo una richiesta di conferma:

| Allineam | ento dei Nomi Files e delle Cartelle 🛛 🔀                                                                                                    |  |  |  |  |  |
|----------|----------------------------------------------------------------------------------------------------|--|--|--|--|--|
| ⚠        | Questa procedura di allineamento sostituirà nei<br>nomi dei files e delle cartelle i caratteri non<br>compatibili con alcuni sistemi operativi. |  |  |  |  |  |
|          | Tutti i caratteri non alfanumerici ASCII<br>e i punti extra saranno sostituiti con un '_'.                                                      |  |  |  |  |  |
|          | E' consigliabile effettuare un backup completo<br>di tutti gli archivi interessati prima di<br>avviare la procedura di allineamento.            |  |  |  |  |  |
|          | Nel caso vi sia una segnalazione di errore<br>con chiusura automatica del programma,<br>riavviarlo e ripetere subito la procedura.              |  |  |  |  |  |
|          | La procedura richiederà alcuni minuti<br>e le modifiche saranno permanenti.                                                                     |  |  |  |  |  |
|          | Procedo con l'allineamento ?                                                                                                    |  |  |  |  |  |
|          | <u>S</u> ì <u>N</u> o                                                                                                    |  |  |  |  |  |

sarà mostrata l'immagine di avanzamento dell'allineamento:

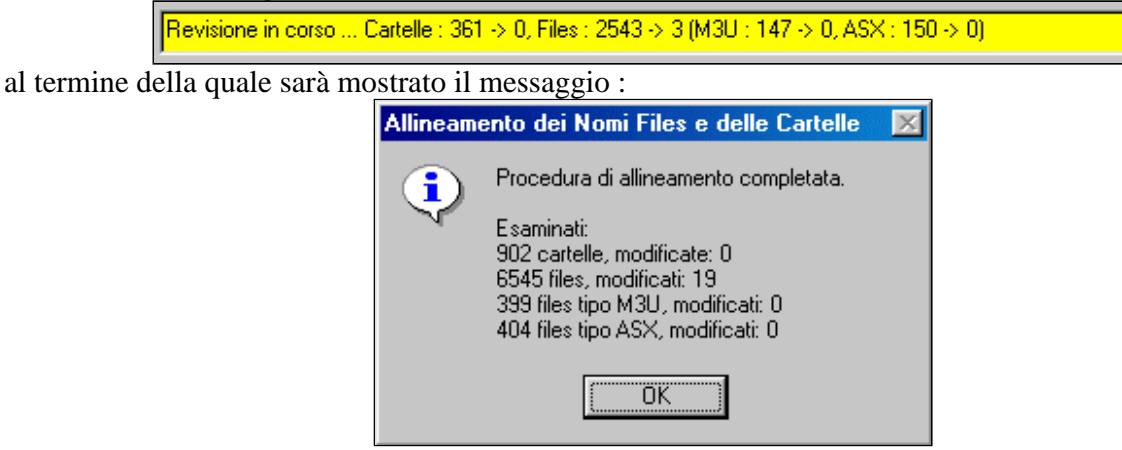

Nota importante:

Durante questa fase può verificarsi un errore grave di Windows che chiude il programma MiniMegaMedia<sup>®</sup> !

Se si presenta è necessario <u>riavviare il programma</u> MiniMegaMedia<sup>®</sup> e <u>ripetere</u> <u>immediatamente questo comando</u> sullo stesso elenco fino al suo completamento !

Torna all'inizio pagina

## **Editing delle schede**

In questa pagina vengono elencate le varie schede già create e sono presenti alcuni comandi per operare su di esse:

- <u>Generalità</u>
- <u>Selezione</u>
- <u>Comandi</u>

### Generalità

| 1. Editing de                | ell'Elenco            | 2. Editin             | g delle Schede      | Ĺ                 | 3. Generatore | Ipertesti                   |
|------------------------------|-----------------------|-----------------------|---------------------|-------------------|---------------|-----------------------------|
| Mostra : Tutte               | Errate                | Fuori Licenza         | Musicali            | AudioLibri        | PodCast       | Video                       |
| Seleziona per :              | . 💌 C                 | Contenuto :           |                     | 💌 e conti         | ene :         |                             |
|                              |                       |                       |                     |                   |               |                             |
|                              |                       |                       |                     |                   |               |                             |
|                              |                       |                       |                     |                   |               |                             |
|                              |                       |                       |                     |                   |               |                             |
|                              |                       |                       |                     |                   |               |                             |
|                              |                       |                       |                     |                   |               |                             |
|                              |                       |                       |                     |                   |               |                             |
|                              |                       |                       |                     |                   |               |                             |
|                              |                       |                       |                     |                   |               |                             |
|                              |                       |                       |                     |                   |               |                             |
|                              |                       |                       |                     |                   |               |                             |
|                              |                       |                       |                     |                   |               |                             |
|                              |                       |                       |                     |                   |               |                             |
|                              |                       |                       |                     |                   |               |                             |
|                              | Cancella la           | Bipristina la         | Cancella tutte      | Binrietina        | tutte         |                             |
| Aggiungi una<br>Nuova Scheda | Scheda<br>selezionata | Scheda<br>selezionata | le Schede<br>Errate | le Sche<br>Errate | de<br>e       | Ricerca le<br>Schede Errate |

Il primo comando da utilizzare in presenza di un elenco vuoto è <u>Aggiungi una Nuova Scheda</u> con il quale si inizierà ad inserire i dati.

In presenza di schede già create la zona centrale presenterà il loro elenco ordinato alfabeticamente per titolo :

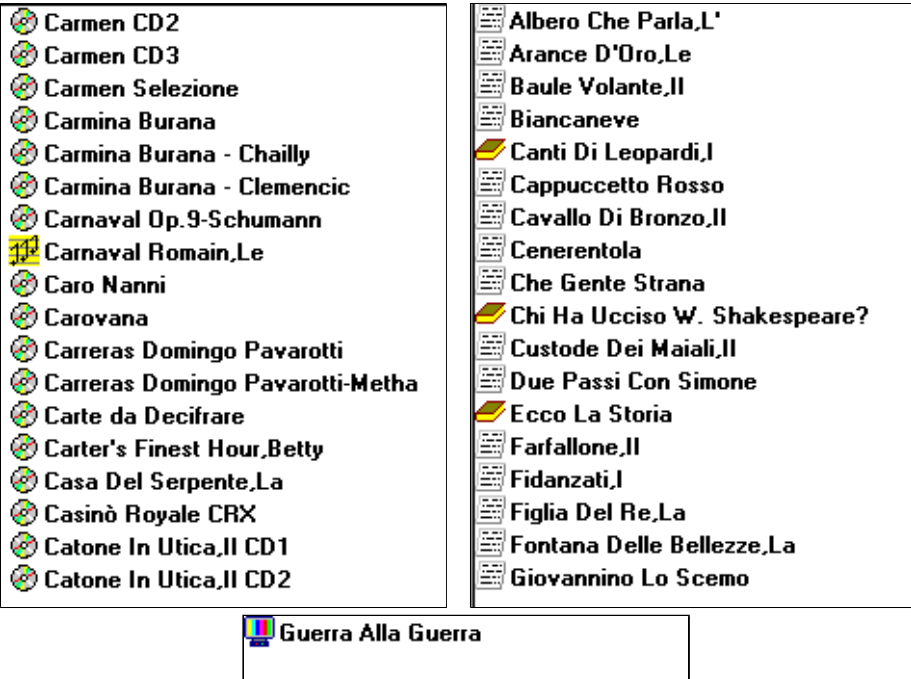

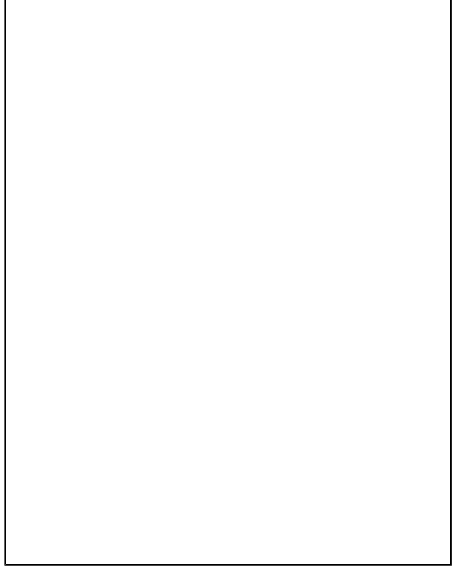

e con un'icona rappresentante il tipo di contenuto della scheda o il suo stato :

CD musicale, 💋 Brano musicale, 🖉 CD audiolibro, 🖾 Brano audiolibro, 🖿 Album podcast, 🗊 Brano podcast, 🖳 Video,

🐼 🔄 🖬 Brano o sottoalbum associato, 🗙 Scheda Cancellata, 🖾 Scheda Errata, 🕅 Scheda Errata e Cancellata

Con un **doppio clic** su una voce si <u>visualizzerà il contenuto della scheda</u> e potranno apportarsi le eventuali modifiche.

### Torna all'inizio pagina

### Selezione

Al di sopra dell'elenco delle schede sono presenti delle opzioni di visualizzazione: **Tutte**, solo quelle **Errate**, solo le **Musicali** ecc. nonché la possibilità di visualizzare solo una parte di esse selezionando un particolare **Titolo**, **Interprete** ecc. selezionandolo tra le voci dell'<u>AuthorityList</u> presenti nel campo <u>Contenuto</u>

| Seleziona per : Genere | Contenuto : | qualunque                            |   |
|------------------------|-------------|--------------------------------------|---|
|                        |             | qualunque<br>Avanguardia<br>Balletto |   |
|                        |             | Barocca<br>Blues                     |   |
|                        |             | Brasiliana<br>Cantautori             |   |
|                        |             | Chanson                              | 1 |

o solo quei **Titoli**, **Interpreti** ecc. che contengono una particolare combinazione di caratteri utilizzando il campo <u>e contiene:</u>.

Nell'esempio una selezione, tra i **3417** titoli presenti, di quelli che iniziano con "**co**" e contengono "**no**" nei caratteri successivi:

| Seleziona per : Titolo               | Contenuto :                      | qualunque 🔄 | e contiene : | co*no |  |  |
|--------------------------------------|----------------------------------|-------------|--------------|-------|--|--|
| 📀 Come Di Sdegno                     |                                  |             |              |       |  |  |
| 🙆 Conc.Per Fortepiano E Orchestr     | а                                |             |              |       |  |  |
| 🥙 Concerti Per Organo-Haydn          |                                  |             |              |       |  |  |
| 🕙 Concerti Per Violino-Bach          |                                  |             |              |       |  |  |
| 😵 Concerti per Violino-Mendelssoh    | n                                |             |              |       |  |  |
| 🕙 Concerti Per Violino-Vivaldi       |                                  |             |              |       |  |  |
| 🕙 Concertino Op.3-Lipatti            |                                  |             |              |       |  |  |
| 😵 Concertino Para Guitarra           |                                  |             |              |       |  |  |
| 😵 Concerto Per Pianoforte-Martuce    | ci                               |             |              |       |  |  |
| 🞯 Corelli Albinoni Tartini Vivaldi 👘 |                                  |             |              |       |  |  |
| 😵 Corelli-Sonate Per Violino CD1 🛛   | 🙆 Corelli-Sonate Per Violino CD1 |             |              |       |  |  |
| 😵 Corelli-Sonate Per Violino CD2     |                                  |             |              |       |  |  |
| 😵 Coro-Luciano Berio                 |                                  |             |              |       |  |  |
|                                      |                                  |             |              |       |  |  |
|                                      |                                  |             |              |       |  |  |
|                                      |                                  |             |              |       |  |  |

utilizzando come selettore (*e contiene :*) la scritta "**CO\*nO**" per cui <u>Co</u>ncerti per Violi<u>no</u>-Vivaldi la soddisfa, ma la soddisfa anche <u>Co</u>ro-Luciano Berio ecc.

Nel campo selettore si può scrivere qualunque cosa ed utilizzare il carattere \* con il significato di *zero o più caratteri senza importanza*.

Se esso non è usato come primo carattere il campo significa "*inizia con*", come ultimo carattere esso è facoltativo perchè è aggiunto automaticamente.

Torna all'inizio pagina

# Aggiungi una Nuova Scheda Per inserire nell'elenco una nuova scheda Cancella la Scheda selezionata Che marca la scheda selezionata come <u>Scancellata manualmente</u>, la cancellazione effettiva avverrà solo al salvataggio delle modifiche:

### Comandi

|                                      | Cancellazione di una Scheda         Image: Concellazione di una Scheda         Image: Concellazione                                                                        |
|--------------------------------------|----------------------------------------------------------------------------------------------------|
| Ripristina la<br>Scheda selezionata  | Che elimina la spunta di <u>cancellazione manuale</u> eventualmente presente.<br>Ovviamente non è possibile ripristinare una scheda cancellata dopo aver salvato le<br>modifiche!                                                                                                    |
| Cancella tutte le<br>Schede errate   | Che marca come da <u>cancellare per presenza errori</u> , tutte le schede che (v. <b>Ricerca le schede errate</b> ) siano risultate errate ad un controllo, la cancellazione effettiva avverrà solo al salvataggio delle modifiche.                                                                                                    |
| Ripristina tutte le<br>Schede errate | Che elimina la spunta di <u>cancellazione per presenza errori</u> eventualmente<br>presente sulle schede.<br>Ovviamente non è possibile ripristinare una scheda cancellata dopo aver salvato le<br>modifiche!                                                                                                    |
| errate                               | nell'associazione con i files audio/video: dopo una richiesta di conferma           Verifiche e Controlli           Image: Attenzione: questa verifica           richiederà alcuni minuti.           Procedo con la verifica ?           Image: Attenzione: questa verifica ?           Image: Attenzione: questa verifica ?           Image: Attenzione |
|                                      | (Limite massimo gestibile : 32500)                                                                                                    |

### Editing di una scheda - Dati di base

In questa pagina vanno definiti i parametri di una scheda che costituisce l'elemento base del sistema MiniMegaMedia®

La pagina è costituita da quattro sezioni:

- **<u>I dati generali</u>** della scheda
- Il file audio/video associato
- I dati specifici del file audio/video
- I comandi

### Dati generali

| III MiniMegaMedia - Editor della Scheda             |                                   |
|-----------------------------------------------------|-----------------------------------|
| -Scheda :<br><u>Codice interno : Nuovo</u> Riferime | ento posizione n. Modificata il : |
| Titolo (obbligatorio)                               | Lista Altro :                     |
| Genere                                              | Lista Note                        |
| Interprete                                          | Lista                             |
| Musica                                              | Lista                             |
| Parole                                              | Lista                             |
| Tipo Musicale  Codice di Archiviazione              | Lista                             |

#### Voci automatiche:

vi sono alcuni campi generati automaticamente dal programma:

- Codice interno :
- Riferimento Posizione n.
- Modificata il :

#### Voci di ricerca:

altri campi vanno introdotti dall'operatore e sono utilizzati per la ricerca del brano da parte dell'utente finale:

- Titolo della scheda (obbligatorio)
- Genere/i (del brano, p.es. Classica, Rock ecc.)
- Interprete/i (del brano o CD ecc.)
- **Musica/che** (autore/i delle ...)
- Testo/i (autore/i del ...)
- **Codice** (specifico dell'impianto)

Nelle *voci di ricerca* si devono utilizzare le <u>regole sintattiche</u> e, possibilmente, l'<u>AuthorityList</u> per mantenere la coerenza tra i nomi.

#### Tipo di Scheda:

corrisponde alla voce dell'elenco per l'utente finale :

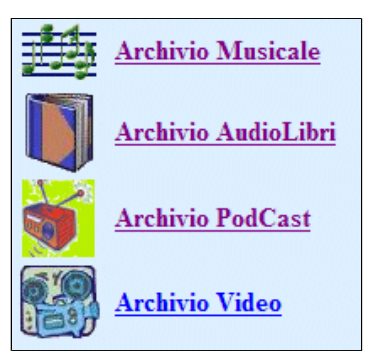

nella quale verrà inserita la scheda

| Tipo Musicale   | il brano o l'album contiene dei brani musicali tipo classica, rock ecc.                          |
|-----------------|--------------------------------------------------------------------------------------------------|
| Tipo AudioLibri | il brano o l'album contiene dei brani recitativi di un libro                                     |
| Tipo PodCast    | il brano o l'album contiene dei brani provenienti da una radio, tipo interviste, conferenze ecc. |
| Tipo Video      | il brano contiene un filmato                                                                     |

Se il brano è di tipo Video (\*.WMV) la lista non sarà visibile (l'assegnazione sarà automatica), per i brani di tipo Audio (\*WMA, \*.MP3, \*.ASX) sarà possibile scegliere a quale elenco (dei primi tre) assegnare la scheda. In base al tipo selezionato cambierà il 'nome' delle etichette dei campi:

| Campo                    | Tipo Musicale              | Tipo AudioLibri            | Tipo PodCast            | Tipo Video                 |
|--------------------------|----------------------------|----------------------------|-------------------------|----------------------------|
| Titolo<br>(obbligatorio) | Titolo                     | Titolo                     | Titolo                  | Titolo                     |
| Genere/i                 | Genere                     | Genere                     | Genere                  | Genere                     |
| Interprete/i             | Interprete                 | Interprete                 | Intervenuti             | Interprete                 |
| Musica/che               | Musica                     | Musica                     | Musica                  | Musica                     |
| Testo                    | Parole                     | Autore                     | Autore                  | Parole                     |
| Codice                   | Codice di<br>archiviazione | Codice di<br>archiviazione | Data di<br>trasmissione | Codice di<br>archiviazione |

#### Voci informative:

altri campi, infine, che sono utilizzati ai soli fini informativi

- Altro: informazioni generiche da mostrare all'utente finale
- Note Interne (solo per la fase di editing)

I differenti campi hanno un massimo di caratteri inseribili: 32 per Titolo e Altro; 16 per il Codice, 224 per le Note interne e 64 per gli altri campi.

#### Torna all'inizio pagina

#### File audio/video associato

Il comando principale di questo campo è Cerca file ... che presenta una normale finestra di Windows

| MiniMegaMed        | lia: Carica file AV                                           |   |   |         |   | ? ×          | ] |
|--------------------|---------------------------------------------------------------|---|---|---------|---|--------------|---|
| Cerca jn: 🔂        | v311                                                          | - | £ | <u></u> | Ť | <b></b>      |   |
| 🗋 Backup           |                                                               |   |   |         |   |              |   |
| 📄 Immagini         |                                                               |   |   |         |   |              |   |
| 🛛 🗀 MiniMegaC      | opier                                                         |   |   |         |   |              |   |
| 📄 🗀 MiniMegaF      | usion                                                         |   |   |         |   |              |   |
| 🗋 MMMInstal        | ler                                                           |   |   |         |   |              |   |
|                    |                                                               |   |   |         |   |              |   |
|                    |                                                               |   |   |         |   |              |   |
| 1                  |                                                               |   |   |         |   |              |   |
| <u>N</u> ome file: |                                                               | _ | - |         |   | <u>A</u> pri |   |
|                    | -                                                             |   |   | _       | _ |              |   |
| <u>T</u> ipo file: | Albums audio formato M3U                                      |   |   | •       |   | Annulla      |   |
|                    | Albums audio formato M3U                                      |   |   |         |   | /            | 2 |
|                    | Albums audio formato ASX                                      | 1 |   |         |   |              |   |
|                    | Brani video singoli (MP3 0 WMA<br>  Brani video singoli (WMV) | J |   |         |   |              |   |
|                    | Tutti i formati gestiti                                       |   |   |         |   |              |   |

con la quale selezionare il file audio / video da associare alla scheda.

Il comando **Play file** permette di fare il preascolto del file se nel sistema è installato un lettore multimediale (MediaPlayer o VLC)

#### Note:

- 1. Il tasto Album di brani audio (ASX, M3U) è attivo se non si è ancora inserito nessun file e permette di passare alla <u>creazione manuale di un album</u>.
- 2. Se si sceglie un file M3U (per es. generato con un programma di <u>Grabber</u>) esso sarà automaticamente convertito nel corrispondente file ASX gestito da MiniMegaMedia<sup>®</sup> e come tale comparirà nella finestra del nome file. Il file M3U non sarà più utilizzato e sarà possibile cancellarlo manualmente dalle finestre di Windows.
- 3. Una volta associato il file i tasti Singolo brano video (WMV), Singolo brano audio (MP3, WMA) e Album di brani audio (ASX, M3U) non saranno attivi ma indicheranno semplicemente il tipo di file.

In base al tipo di file associato alla scheda verrà mostrata una delle finestre dei dati specifici come alla voce seguente.

#### Torna all'inizio pagina

#### Dati specifici del file audio/video

A seconda del file audio/video che è stato associato si presenta una delle voci:

- Brano (audio, audiolibro o video)
- <u>Album</u> (musicale o audiolibro)
- <u>Sottoalbum</u> (musicale o audiolibro)

per le quali si rimanda alle rispettive pagine.

#### Torna all'inizio pagina

#### Comandi

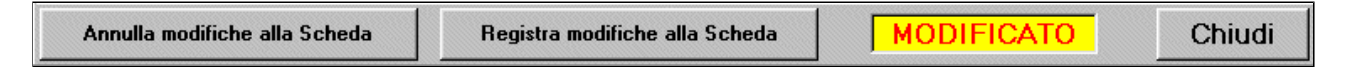

Sono disponibili i comandi:

• Annulla modifiche alla Scheda (attivo se vi sono modifiche)

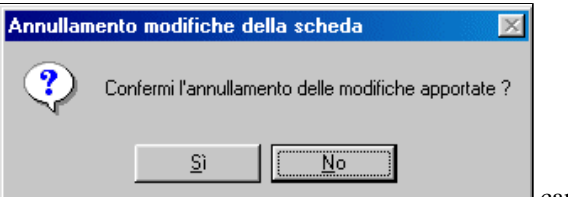

cancellerà le modifiche introdotte.

• **Registra modifiche alla Scheda** (*attivo se vi sono modifiche ed è possibile salvare ora*) che registra le modifiche apportate.

Il comando non è attivo se vi sono modifiche da salvare separatamente (<u>vedi Album</u>)

 Chiudi e (*il comando di chiusura standard di Windows, sempre attivi*) che chiuderanno la scheda tornando alla pagina principale dopo le opportune richieste di conferma MiniMegaMedia - Editor della Scheda

| minimegamedia - Luitor della Scheda | 22 I                                     |
|-------------------------------------|------------------------------------------|
|                                     | MiniMegaMedia - Editor della Scheda 🛛 🗵  |
| Contiene modifiche non salvate.     | Ci sono modifiche all'album non salvate. |
| Desideri chiudere lo stesso ?       | Desideri chiudere lo stesso ?            |
| <u>S</u> ì                          | <u>S</u> ì                               |
| MiniMegaMedia - Editor della Scheda | ×                                        |
| Ci sono modifiche alla scheda nor   | n salvate.                               |
| Salvo le modifiche prima di chiude  | re?                                      |
| <u>Sì N</u> o Ann                   | ulla                                     |

nel caso vi siano modifiche.

che, dopo conferma:

La visualizzazione della scritta MODIFICATO segnala la presenza di modifiche non ancora salvate.

Torna all'inizio pagina

### Brano audio video

Per un brano (sia esso audio o video, file di tipo MP3, WMA, WMV) viene mostrata una finestra:

| <u>Albums audio disponibili :</u> | Carca di Albuma cha iniziano par -       |
|-----------------------------------|------------------------------------------|
|                                   |                                          |
|                                   | 🗖 Associa al Brano l'Album selezionato : |
|                                   |                                          |
|                                   |                                          |
|                                   |                                          |

contenente sulla sinistra la lista di tutte le schede "Album" già create e sulla destra una voce **Cerca gli Albums che** iniziano per ... (per raggiungere più facilmente l'Album desiderato) ed una voce di spunta Associa al Brano l'Album selezionato che se selezionata effettuerà una <u>connessione logica</u> tra questo Brano e l'Album indicato come nell'esempio :

| nin MiniMegaMedia - Editor della Scheda                                                                                                    |              | ×                                 |  |  |
|----------------------------------------------------------------------------------------------------|--------------|-----------------------------------|--|--|
| Scheda :                                                                                                    |              |                                   |  |  |
| <u>Codice interno :</u> UD57599184 Riferimento posizione n                                                                                                    | · <b>   </b> | Modificata il : 23/10/06 11.12.35 |  |  |
| Titolo (obbligatorio) All Tomorrow's Parties                                                                                                    | Lista        | a Altro: Polydor 531 250 2        |  |  |
| Genere Rock                                                                                                    | Lista        | Note inferne                      |  |  |
| Interprete Velvet Underground & Nico<,The                                                                                                    | Lista        |                                   |  |  |
| Musica Reed<,Lou                                                                                                    | Lista        | a                                 |  |  |
| Parole Reed<,Lou                                                                                                    | Lista        | a                                 |  |  |
| Tipo Musicale Codice di Archiviazione CD B 138                                                                                                    | Lista        | a                                 |  |  |
| File corrispondente alla scheda :         Rock\The Velvet Underground\1967\Andy Warhol\06 All Tomorrow_s Parties.mp3         Cerca file       Singolo brano video (WMV)       Singolo brano audio (MP3, WMA)       Album di brani audio (ASX, M3U)       Play file         Albums audio disponibili :       Cerca gli Albums che iniziano per :       Ultimate Collection CD3 Santana       Cerca gli Albums che iniziano per :       Very Best Of Lou Reed, The         Vespro Della Beata Vergine CD1       Vespro Della Beata Vergine CD2       ✓       Associa al Brano l'Album selezionato :         Violinkonzerte-Mendelssohn Bruch       Visionari CD1,1       Warhol<, Andy |              |                                   |  |  |
| Yogiia,La razzia,La       Waltz For Debby       Warhol,Andy                                                                                                    |              |                                   |  |  |
| Annulla modifiche alla Scheda Registra modifiche alla                                                                                                    | Scheda       | da MODIFICATO Chiudi              |  |  |

Tale associazione verrà usata da  $\mathbf{IperQuery}^{\otimes}$  per consentire all'utente finale di passare direttamente dall'ascolto / visione del brano all'ascolto dell'intero album.

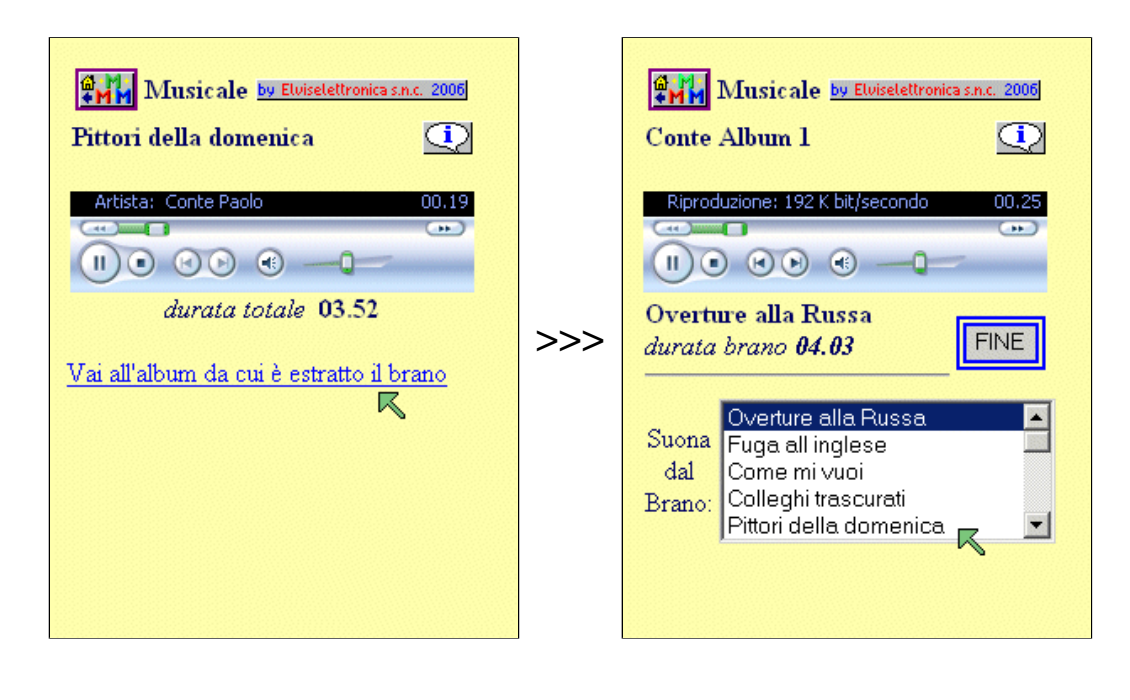

### Album audio

Per un Album (CD, file di tipo ASX) viene mostrata una finestra:

| - <u>Struttura dell'Album audio :</u><br>Crea nuovo Album | MODIFICAT      | O Sposta su        |                                                  |                                                     |
|-----------------------------------------------------------|----------------|--------------------|--------------------------------------------------|-----------------------------------------------------|
| Correggi errori nell'Album                                | Aggiungi un r  | nuovo brano        |                                                  |                                                     |
| Salva Album come file                                     | Rimuovi il bra | no selezionato     |                                                  |                                                     |
|                                                           |                | Modifica titolo -> |                                                  |                                                     |
| File corrispondente al brano :                            | Play brano     | Sposta giù         |                                                  |                                                     |
|                                                           |                |                    | Crea una Scheda per ciascun<br>brano selezionato | Crea un nuovo Album con i<br>soli Brani selezionati |

Dove alcuni dei comandi potranno essere disabilitati o invisibili.

I comandi disponibili sono:

| Crea nuovo Album                     | consente di creare un nuovo album manuale.                                                                                                    | sempre attivo                                    |
|--------------------------------------|----------------------------------------------------------------------------------------------------|--------------------------------------------------|
| <u>Correggi errori</u><br>nell'Album | corregge gli errori come descritto in <u>album manuale</u> .                                                                                                    | attivo se <u>vi sono</u> errori                  |
| Salva Album come<br>file             | permette di salvare l'album su un file. E' opportuno salvarlo con lo stesso nome e nella stessa posizione dell'originale.                                                                                                    | attivo se <u>vi sono</u><br>modifiche            |
| <u>Sposta su</u>                     | sposterà in alto la posizione del brano selezionato (prima nell'ordine di riproduzione).                                                                                                    | attivo se è selezionato<br>un brano              |
| Aggiungi un nuovo<br>brano           | permette di scegliere un brano audio<br>MiniMegaMedia: File Audio per Album<br>Cerca in: Cool Cole cd2<br>Minimedia<br>01 Sv<br>Minimedia<br>02 Fla<br>02 Fla<br>03 Its<br>03 Its<br>04 Co<br>04 Co<br>05 Th<br>05 Th<br>06 L<br>11 Route 66.mp3<br>12 Everyone is Sayin_ Hello Ay<br>Cool Cole c<br>10 Lone t Know Why J Just I<br>11 Route 66.mp3<br>12 Everyone is Sayin_ Hello Ay<br>Cool Cole c<br>10 Lone t Know Why J Just I<br>11 Route 66.mp3<br>12 Everyone is Sayin_ Hello Ay<br>Cool Cole c<br>10 Lone t Know Why J Just I<br>11 Route 66.mp3<br>12 Everyone is Sayin_ Hello Ay<br>Cool Cole c<br>10 Lone t Know Why J Just I<br>11 Route 66.mp3<br>12 Everyone is Sayin_ Hello Ay<br>Cool Cole c<br>10 Lone t Know Why J Just I<br>11 Route 66.mp3<br>12 Everyone is Sayin_ Hello Ay<br>Cool Cole c<br>10 Lone t Know Why J Just I<br>11 Route 66.mp3<br>12 Everyone is Sayin_ Hello Ay<br>Cool Cole c<br>10 Lone t Know Why J Just I<br>11 Route 66.mp3<br>12 Everyone is Sayin_ Hello Ay<br>Mome file: Apri<br>Lipo file: File Audio per Album<br>Annulla | attivo se vi sono meno<br>di 99 brani nell'Album |
| Rimuovi il brano<br>selezionato      | rimuove il brano dalla lista.                                                                                                    | attivo se è selezionato<br>un brano              |
| Modifica titolo ->                   | selezionando un brano il suo titolo viene automaticamente ricopiato<br>nel campo a fianco <b>Titolo del brano selezionato</b> ; qui è possibile<br>modificarlo (max 32 caratteri) e questo comando sostituisce il titolo<br>precedente con quello presente nel campo.                                                                                                    | attivo se è selezionato<br>un brano              |
| Sposta giù                           | sposterà in basso la posizione del brano selezionato (dopo nell'ordine di riproduzione).                                                                                                    | attivo se è selezionato<br>un brano              |
| <u>Play brano</u>                    | suonerà il brano per un preascolto se nel Pc è installato un riproduttore multimediale (MediaPlayer, VLC).                                                                                                    | attivo se è selezionato<br>un brano              |
| Crea una scheda                      | creerà una nuova scheda di tipo <i>Brano</i> per ciascuno dei brani spuntati                                                                                                    | attivo se nella lista vi è                       |

| <u>per ciascun brano</u><br><u>selezionato</u>                | nella lista, scheda che sarà associata a questo album.<br>Per maggiori informazioni vedere <u>Generazione Brani e Sottoalbum</u><br>associati.                                                                                                  | la spunta ad almeno<br>un brano e non vi sono<br>modifiche in atto                              |
|---------------------------------------------------------------|----------------------------------------------------------------------------------------------------|-------------------------------------------------------------------------------------------------|
| <u>Crea un nuovo</u><br>Album con i soli<br>brani selezionati | creerà un nuova scheda di tipo <i>SottoAlbum</i> contenente solo i dei brani<br>spuntati nella lista, scheda che sarà associata a questo album.<br>Per maggiori informazioni vedere <u>Generazione Brani e Sottoalbum</u><br><u>associati</u> . | attivo se nella lista vi è<br>la spunta ad almeno 2<br>brani e non vi sono<br>modifiche in atto |

Se l'album viene creato automaticamente (p.es. dalla conversione di un file M3U) o prelevato da un file ASX già esistente si presenta come:

| - <u>File corrispondente alla scheda :</u><br>Classical\Bach\2000\brandeburg concertos cd2\brandeburg concertos cd2.asx |                                                                                                    |                  |                                       |                  |                                             |              |
|----------------------------------------------------------------------------------------------------|----------------------------------------------------------------------------------------------------|------------------|---------------------------------------|------------------|---------------------------------------------|--------------|
| Cerca file                                                                                                    | Singolo brano video (WMV)                                                                                                    | Singolo branc    | ⊉ <i>∰</i><br>audio (MP3, WMA)        | Album di         | brani audio (ASX, M3U)                      | Play<br>file |
| <u> Struttura dell'Albui</u>                                                                                            | m audio :                                                                                                    |                  |                                       |                  |                                             |              |
| Crea nuovo Alt                                                                                                    | bum                                                                                                    | Sposta su        | 01: N.3 in Sol Mayo                   | or Bwy 104       | 18-1 All.                                   | <b>_</b>     |
| Salva Album con                                                                                                    | Aggiungi un nuovo brano       02: N.3 in Sol Mayor Bwy 1048-2 All.         Salya Album come file       03: Conc.Bmy1065-1         By 1065-2 Largo       04: Conc.Bmy1065-2 Largo |                  |                                       |                  |                                             |              |
| Titolo del brano sel                                                                                                    | lezionato :                                                                                                    | selezionato      | 06: Conc. Bmv1055                     | -3 Allegro       |                                             |              |
| N.3 in Sol May                                                                                                    | yor Bwy 1048-1 All. Mo                                                                                                    | difica titolo -> | 07: Conc.Bmv1052-                     | -2 Largo         |                                             |              |
| File corrispondente al brano :       Play brano         Sposta giù       09: Conc.Bmv1052-3 Allegro                     |                                                                                                    |                  |                                       |                  |                                             |              |
| 01 N_3 in Sol Mayo                                                                                                    | or Bwv 1048_1 Allegro Moderato                                                                                                    | .тр3             | Crea una Scheda per<br>brano selezion | r ciascun<br>ato | Crea un nuovo Album<br>soli Brani seleziona | con i<br>Iti |

Dove nella lista dei brani è presente 05: un quadratino per la spunta ed un numero a 2 cifre per indicare l'ordine in cui avverrà la riproduzione (*assegnato automaticamente*).

La visualizzazione della scritta **MODIFICATO** segnala la presenza di modifiche non ancora salvate.

### Creazione manuale di un Album

Viene mostrata una finestra:

| - <u>Struttura dell'Album audio :</u> - |                     |                |                                                  |                                                     |
|-----------------------------------------|---------------------|----------------|--------------------------------------------------|-----------------------------------------------------|
| Crea nuovo Album                        |                     | Sposta su      |                                                  |                                                     |
|                                         | Aggiungi un nuovo   | brano          |                                                  |                                                     |
| Salva Album come tile                   | Rimuovi il brano se | lezionato      |                                                  |                                                     |
|                                         | Modi                | fica titolo -> |                                                  |                                                     |
| File corrispondente al brano :          | Play brano          | Sposta giù     |                                                  |                                                     |
|                                         |                     |                | Crea una Scheda per ciascun<br>brano selezionato | Crea un nuovo Album con i<br>soli Brani selezionati |

Preliminarmente si clicchi sul comando Crea nuovo Album per azzerare il contenuto della memoria.

E' possibile aggiungere manualmente un brano all'Album cliccando sul comando **Aggiungi un nuovo brano ...** ottenendo una finestra di scelta :

| MiniMegal                                                          | edia: File Audio per Album | ?×                                                                                                    |
|--------------------------------------------------------------------|----------------------------|----------------------------------------------------------------------------------------------------|
| Cerca jn:<br>01 Sw<br>02 Fla<br>03 Its<br>04 Co<br>05 Th<br>06 I_r | Cool Cole cd2              | <ul> <li>Image: Second state of the second state of the second sta</li></ul> |
| <u>N</u> ome file:                                                 |                            | Apri                                                                                                    |
| <u>T</u> ipo file:                                                 | File Audio per Album       | Annulla                                                                                                    |

#### e, di conseguenza

| - <u>Struttura dell'Album audio :</u> Crea nuovo Album MODIFIC | ATO Sposta su                         | 01: 11 Route 66                                  |                                                     |
|----------------------------------------------------------------|---------------------------------------|--------------------------------------------------|-----------------------------------------------------|
| Salva Album come file<br>Titolo del brano selezionato          | un nuovo brano<br>I brano selezionato |                                                  |                                                     |
| 11 Route 66                                                    | Modifica titolo ->                    |                                                  |                                                     |
| File corrispondente al brano : Play brano                      | Sposta giù                            |                                                  |                                                     |
| Cult\Nat King Cole\2001\Cool Cole cd2\11                       | Route 66.mp3                          | Crea una Scheda per ciascun<br>brano selezionato | Crea un nuovo Album con i<br>soli Brani selezionati |

si noti che il comando **Salva Album come file** non è ancora attivo in quanto un Album deve contenere almeno 2 voci per essere creato.

Aggungendo ancora uno o più altri brani :

| <u>Struttura dell'Album audio :</u><br>Crea nuovo Album MODIFICATO Sposta su                                                                         | 01: 11 Route 66<br>02: 04 Come on Baby_ Do       |                                                     |
|----------------------------------------------------------------------------------------------------|--------------------------------------------------|-----------------------------------------------------|
| Salva Album come file       Rimuovi il brano selezionato         Titolo del brano selezionato       Il Don_t Know Why _I Just Do_ Modifica titolo -> |                                                  | JUST DO_                                            |
| File corrispondente al brano : Play brano Sposta giù                                                                                                 |                                                  |                                                     |
| Cult\Nat King Cole\2001\Cool Cole cd2\10   Don_t Know Why _ <br>Just Domp3                                                                           | Crea una Scheda per ciascun<br>brano selezionato | Crea un nuovo Album con i<br>soli Brani selezionati |

il comando Salva Album come file diverrà attivo e sarà possibile salvare l'Album in un file con un proprio nome

| MiniMegaMedia: A          | Album di files audio |              | ?×            |
|---------------------------|----------------------|--------------|---------------|
| Salva jn: 🔂 Musi          | cale                 | - 🗈 🜌        | 📸 🔳           |
| 🗋 Avanguardia             | 🚞 Contemporanea      | 🚞 Fusion     | 🚞 Pop Italian |
| 🗋 Blues                   | 🚞 Country            | 🚞 Jazz       | 🚞 Rock        |
| 🗋 Cantautori              | 🚞 Cult               | 🚞 Misc       | 🚞 Rythm _ B   |
| 🗋 Chanson                 | 🚞 Electronic         | 🚞 Napoletana | 🚞 Soul        |
| 🗋 classic                 | 🚞 Ethnic             | 🚞 Oldies     | 🚞 Soundtrac   |
| 🗋 Classical               | 🚞 Folk               | 🚞 Pop        | 🚞 Tango       |
|                           |                      | •            |               |
| •                         |                      |              | •             |
| Nome file: Micr           | Album                |              | <u>S</u> alva |
| S <u>a</u> lva come: Albu | um di files audio    | •            | Annulla       |

Salvando l'album in un file si possono verificare tre casi:

- 1. L'album è creato nella stessa cartella o in una cartella che sta "sopra" a tutti i brani di cui è composto ("Stare sopra" significa che il file Album è in una cartella ed i brani che lo compongono sono nella stessa cartella o in cartelle, anche differenti, tutte discendenti come sottocartelle da quella dell'Album)
- 2. L'album è creato in una cartella che sta "a lato" di quella di almeno uno dei brani di cui è composto ("Stare a lato" significa che il file Album è in una cartella ed almeno uno dei brani che lo compongono sta in una cartella raggiungibile dal percorso principale ma che non è discendente di quella dell'Album; *cioè per raggiungere il brano è necessario risalire dall'album fino alla cartella principale del percorso e poi ridiscenderne fino a trovare il brano*)
- 3. L'album è creato in una cartella che sta in un'altra posizione dell'archivio ("fuori") (Significa che il file Album è in una cartella da cui non è possibile risalire fino alla cartella principale e poi ridiscendere fino a trovare il brano,

per es. i brani sono stati prelevati da <u>percorsi</u> differenti di **MiniMegaMedia**<sup>®</sup> o l'album è stato salvato in un percorso differente da quello dei brani; si tenga sempre presente che <u>tutti</u> i brani di un album <u>devono</u> fare parte dello stesso <u>percorso</u> di

MiniMegaMedia<sup>®</sup>)

Nel primo caso MiniMegaMedia<sup>®</sup> adatterà automaticamente la struttura dell'Album in modo che tutti i brani siano raggiungibili

Negli altri casi MiniMegaMedia<sup>®</sup> non riuscirà ad adattarsi automaticamente e presenterà il comando:

Cliccando su tale comando MiniMegaMedia<sup>®</sup> cercerà di modificare il contenuto del file Album in modo da raggiungere tutti i brani in esso contenuti; se sarà possibile (come nel secondo caso) il comando verrà nascosto altrimenti (terzo caso) esso rimarrà visibile.

MiniMegaMedia<sup>®</sup> cercherà di evitare che si verifichi il terzo caso nella fase di *salvataggio dell'album come file* emettendo un messaggio di errore prima del salvataggio :

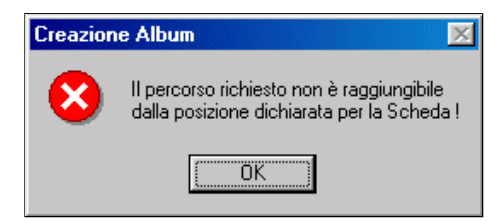

ma non può garantirlo, pertanto in presenza del terzo caso sarà necessario salvare l'album in un'altra posizione ! (*e nello stesso <u>percorso</u> dei brani*)

Se il comando **Salva Album come file** non è attivo è sufficiente apportare una qualunque modifica (*per es. cliccando sulla voce* **Modifica Titolo ->**) per riattivarlo.

E' possibile anche un quarto caso: l'album sta **"sotto"** i brani (*cioè in una cartella che è la sottocartella di quella di almeno uno dei brani*).

Questo caso sarà trattato come uno dei precedenti in base al fatto che **MiniMegaMedia**<sup>®</sup> riuscirà o meno a raggiungere tutti i brani in modo automatico (1), manuale (2) o meno (3). E' comunque sconsigliato il suo uso.

Una volta creato manualmente un album il suo *nomefile* verrà automaticamente aggiunto nella scheda e le ulteriori informazioni saranno gestibili con le <u>normali procedure della scheda</u>.

### Generazione Brani e Sottoalbum associati

Da una scheda di tipo Album è possibile estrarre alcuni dei brani per generare in modo automatico:

- 1. Una scheda separata per ciascun brano scelto
- 2. Una scheda contenente solo i brani scelti

E ciascuna di tali schede sarà automaticamente associata alla scheda originale.

Cioè, tramite il compilatore **IperQuery**<sup>®</sup>, l'utente finale troverà sulla pagina della scheda un collegamento ipertestuale alla scheda originale per l'ascolto completo dell'album.

| Musicale by Elviselettronica s.n.c. 2006<br>Pittori della domenica |     | Conte Album 1                                                                                                    |
|--------------------------------------------------------------------|-----|----------------------------------------------------------------------------------------------------|
| Artista: Conte Paolo 00,19<br>100000000000000000000000000000000000 | >>> | Riproduzione: 192 K bit/secondo       00.25         Image: Construct of the second second |

Partendo dalla lista dei brani contenuti nell'album:

| - File corrispondent<br>Classical\Bach\20 | <u>e alla schec</u><br>100\brandel | la :<br>ourg concertos cd2\{ | prandeburg conc   | ertos cd2.asx                            |                          |                                             |              |
|-------------------------------------------|------------------------------------|------------------------------|-------------------|------------------------------------------|--------------------------|---------------------------------------------|--------------|
| Cerca file                                | Singolo b                          | video (WMV)                  | Singolo brand     | <mark>≇∥</mark><br>audio (MP3, WMA)      | Album di l               | brani audio (ASX, M3U)                      | Play<br>file |
| - Struttura dell'Albo                     | um audio : 👘                       |                              |                   |                                          |                          |                                             |              |
| Crea nuovo A                              | lbum                               |                              | Sposta su         | 01: N.3 in Sol May<br>02: N.3 in Sol May | or Bwy 104<br>or Bwy 104 | 8-1 All.<br>8-2 All.                        | 1            |
|                                           |                                    | Aggiungi un nuo              | vo brano          | 🔽 03: Conc.Bmv1065                       | -1                       |                                             |              |
|                                           | - m - 1                            |                              |                   | ✓ 04: Conc. Bmy1065                      | -2 Largo                 |                                             |              |
| Salva Album co<br>Titolo del brano se     | me file                            | Rimuovi il brano             | selezionato       | ✓ 05: Conc.Bmv1065                       | -3 Allegro               |                                             |              |
|                                           |                                    |                              | re en l           | ▼ 06: Conc.Bm¥1052                       | - T Allegro              |                                             |              |
| Conc.Bmv1065-                             | 2 Largo                            | M                            | odifica titolo -> | U7: Conc.Bmv1052                         | -2 Largo                 |                                             |              |
| File corrispondente                       | e al brano :                       | Play brano                   | Sposta giù        | 08: Conc.Bmv1052<br>09: Conc.Bmv1041     | -3 Allegro<br>-1         |                                             | •            |
| 04 Conc_Bmv106                            | 5_2 Largo.m                        | p3                           |                   | Crea una Scheda pe<br>brano selezion     | r ciascun<br>ato         | Crea un nuovo Album<br>soli Brani seleziona | con i<br>ati |

si selezionano, mediante un segno di spunta nel quadratino **III**, uno o più brani della lista.

Con il comando Crea una scheda per ciascun brano selezionato, dopo conferma:

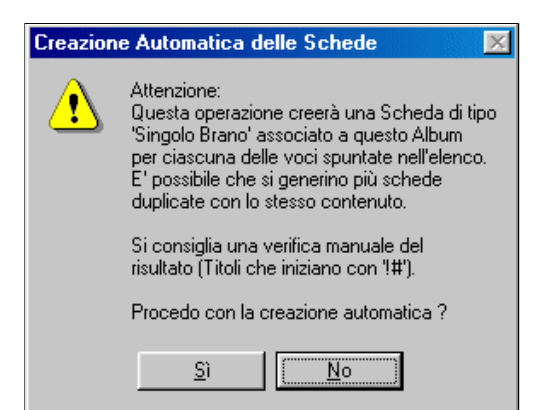

verrà creata in automatico una nuova scheda per ciascuno dei brani nella quale tutte le voci corrisponderanno a quelle della scheda originale tranne il **Titolo** che sarà preso da quello del brano con un prefisso ( **!#** ) che lo metterà ai primi posti nella lista dei titoli

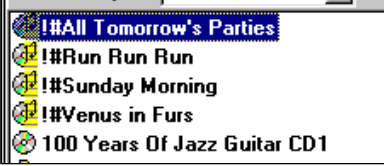

per le successive correzzioni (vedi scheda del brano).

Analogamente con il comando Crea un nuovo Album con i soli brani selezionati, dopo conferma:

| Creazion | e Automatica di una Scheda 'Sottoalbum'                                                                                                    | × |  |
|----------|----------------------------------------------------------------------------------------------------|---|--|
| ⚠        | Attenzione:<br>Questa operazione creerà una Scheda di tipo<br>'Album', associata a questo Album,<br>con le sole voci spuntate nell'elenco.<br>Questa nuova scheda non sarà<br>modificabile nel contenuto audio. |   |  |
|          | Si consiglia una verifica manuale del<br>risultato (Titoli che iniziano con "!#").                                                                                                    |   |  |
|          | Procedo con la creazione automatica ?                                                                                                    |   |  |
|          | <u>S</u> ì                                                                                                    |   |  |

verrà creata in automatico una nuova scheda con i soli brani selezionati nella quale tutte le voci corrisponderanno a quelle della scheda originale tranne il **Titolo** che sarà quello dell'album originale con un prefisso ( **!#** ) che lo metterà ai primi posti nella lista dei titoli come nel caso precedente.

### Sottoalbum automatico

In una scheda sottoalbum sono possibili solo le modifiche alle parti generali della scheda, mentre la composizione dell'album è fissata nella <u>fase di creazione</u>.

| n III MiniMegaMedia - Editor della Scheda 🛛 🔍 💌                                                     |                             |             |                 |               | ×          |
|----------------------------------------------------------------------------------------------------|-----------------------------|-------------|-----------------|---------------|------------|
| Scheda :<br>Codice interno : 0D59823301                                                             | Riferimento posizione       | n. 1        | Modificata il : | 25/10/06 16.1 | 7.38       |
| Titolo (obbligatorio) Ultimate Col                                                                  | lection, Estratto           | Lista       | Altro : TD      | SANO09X       |            |
| Genere                                                                                              |                             | Lista       | Note            |               | <b>A</b>   |
| Interprete Emerson Lake Palmer                                                                      |                             | Lista       | interne         |               |            |
| Musica Emerson Lake Palmer                                                                          |                             | Lieta       |                 |               |            |
| Provide Enterson Lake Palmar                                                                        |                             | Lista       |                 |               |            |
|                                                                                                    |                             | Lista       |                 |               |            |
| Tipo Musicale Codice di Archiviaz                                                                   | zione  CD B 117.2           | Lista       |                 |               | 7          |
| <ul> <li>File corrispondente alla scheda :<br/>Rock\Emerson Lake and Palmer\2004\</li> </ul>        | Ultimate Collection CD2\Sol | toalbum     | 0D5982330       | 1.asx         |            |
|                                                                                                    |                             |             |                 |               |            |
| Cerca file Singolo brano video (WMV) Singolo brano audio (MP3, WMA) Album di brani audio (ASX, M3U) |                             |             | X, M3U] file    |               |            |
| Sottoalbum audio generato automaticamente :                                                         |                             |             |                 |               |            |
| Brani contenuti nel Sottoalbum Titolo dell'Album originale da cui è stato estratto :                |                             |             |                 |               |            |
| 01: Karn Evil 9 2nd Impression<br>02: Peter Gunn Theme                                              |                             |             | e Collectio     | n CD2 ELP<,Th |            |
| 03: Brain Salad Surgery<br>04: C'est La Vie                                                         |                             |             |                 |               |            |
| 05: Affairs Of The Heart                                                                            |                             |             |                 |               |            |
|                                                                                                    |                             | File corris | spondente al    | brano :       | Play brano |
|                                                                                                    |                             | 05 Brain    | Salad Surge     | ıy.mp3        |            |
|                                                                                                    |                             |             |                 |               |            |
| Annulla modifiche alla Scheda                                                                       | Registra modifiche alla     | a Scheda    |                 | MODIFICATO    | Chiudi     |

E' possibile che si presenti un messaggio di errore

| - <u>Sottoalbum audio generato automaticamente :</u> |                                                                                                    |
|------------------------------------------------------|----------------------------------------------------------------------------------------------------|
| Brani contenuti nel Sottoalbum                       | Titolo dell'Album originale da cui è stato estratto :                                                                                      |
|                                                      |                                                                                                    |
|                                                      | Questo sottoalbum contiene errori e non sarà<br>generato il suo ipertesto. Cancellare la Scheda e<br>ricrearla per correggere gli errori ! |
|                                                      | File corrispondente al brano : Play brano                                                                                                  |
|                                                      |                                                                                                    |

se la scheda non è corretta. In tal caso l'unica opzione è cancellarla e rigenerarla.

Si tenga presente che per generare un album con un estratto di brani provenienti da più albums non si deve usare la procedura "<u>Generazione Brani e Sottoalbum associati</u>" ma la creazione manuale di un nuovo album contenente i brani di interesse.

## **Regole Sintattiche**

In un campo testo utilizzato da **IperQuery**<sup>®</sup> per la ricerca i seguenti caratteri non devono essere utilizzati o hanno un significato particolare:

| \   | è riservato ad uso interno per <b>MiniMegaMedia</b> <sup>®</sup> e <b>IperQuery</b> <sup>®</sup>                                                                                                    |
|-----|----------------------------------------------------------------------------------------------------|
| /   | è utilizzato da <b>MiniMegaMedia</b> <sup>®</sup> per separare tra loro i diversi generi, interpreti, ecc.<br>Ad esempio Gaber/Cocciante è interpretato da <b>MiniMegaMedia</b> <sup>®</sup> come due interpreti:<br>Gaber e Cocciante per la stessa scheda.                                                                                                    |
| >   | il carattere è utilizzato da <b>IperQuery</b> <sup>®</sup> con il significato di " <i>ignora nella ricerca quanto scritto fin qui</i> "<br>Ad esempio Giorgio>Gaber è interpretato da <b>IperQuery</b> <sup>®</sup> come se fosse scritto solo Gaber<br>per la fase di ricerca, mentre è mostrato come Giorgio Gaber nella schermata finale.                           |
| <   | il carattere è utilizzato da <b>IperQuery</b> <sup>®</sup> con il significato di " <i>ignora nella ricerca quanto scritto da qui in poi</i> "<br>Ad esempio Gaber <giorgio <b="" da="" interpretato="" è="">IperQuery<sup>®</sup> come se fosse scritto solo Gaber<br/>per la fase di ricerca, mentre è mostrato come Gaber, Giorgio nella schermata finale.</giorgio> |
| ;   | sconsigliato, il carattere è utilizzato da <b>IperQuery</b> <sup>®</sup> per sostituire i precedenti speciali per cui<br>possono crearsi dei "doppioni"<br>(es. <b>Iannacci, Enzo;; Dario Fo</b> invece di <b>Iannacci, Enzo; Dario Fo</b> ) nella<br>visualizzazione dell'utente finale                                                                               |
| * " | sconsigliati, sono usati da Windows per la gestione dei file o altro                                                                                                    |

Si ricordi che il sistema fa riferimento al set di caratteri ISO 8859-1 (Latin-1, West Europe) nelle pagine generate.

*P.Es.* una voce **Parole** con scritto

### Gaber<Giorgio/Jannacci<Enzo/Dario>Fo

è gestita da **MiniMegaMedia**<sup>®</sup> come tre autori differenti (anche nell'AuthorityList):

Gaber<Giorgio Jannacci<Enzo Dario>Fo

mentre il compilatore **IperQuery**<sup>®</sup> utilizzerà le voci:

Gaber Jannacci Fo

separatamente per la fase di ricerca e visualizzerà all'utente finale la scritta:

Parole di: Gaber, Giorgio; Jannacci, Enzo; Dario Fo

### AuthorityList

- Definizione e creazione dell'AuthorityList
- <u>Uso dell'AuthorityList nella ricerca delle Schede</u>
- Uso dell'AuthorityList nella creazione di una Scheda

#### Definizione e creazione dell'AuthorityList

L'AuthorityList è un insieme di liste di tutti i termini inseriti nei varii campi della scheda che saranno utilizzati da

**IperQuery**<sup>®</sup> per consentire all'utente finale di trovare facilmente il brano di interesse. Essa è formata da una lista per ciascuno dei campi di ricerca, pertanto esiste una lista per i **Titoli**, un'altra per i **Generi** 

Essa e formata da una lista per ciascuno dei campi di ricerca, pertanto esiste una lista per i **Litoli**, un altra per i **Generi** ecc.

E' generata automaticamente da **MiniMegaMedia**<sup>®</sup> man mano che si compilano le <u>singole schede</u> utilizzando le <u>regole</u> <u>sintattiche</u> (l'aggiornamento avviene al salvataggio della scheda).

Un esempio parziale del contenuto dell'AuthorityList è riportato di seguito:

| Authority dei Titoli | "Accadueo"<br>"Across From Midnight"<br>"Adriana Lecouvreur CD1"<br>"Adriana Lecouvreur CD2"                         |
|----------------------|----------------------------------------------------------------------------------------------------|
|                      | "Afferrare Una Stella CD1"<br>"Afferrare Una Stella CD2"                                                             |
|                      |                                                                                                    |
| Authority dei Generi | "Cantautori"<br>"Barocca"<br>"Celtica"<br>"Classica"<br>"Sinfonica"<br>"Moderna"<br>"Jazz"<br>"Opera"<br>"Medievale" |
|                      |                                                                                                    |

L'AuthorityList può essere salvata in modo che sia caricata automaticamente all'apertura di un elenco (anche nuovo), trasferita da una macchina ad un'altra ecc.

Per maggiori informazioni vedere la voce menù di MiniMegaMedia®

#### Torna all'inizio pagina

#### Uso dell'AuthorityList nella ricerca delle Schede

Nell'<u>elenco delle schede</u> vi è la possibilità di visualizzare solo una parte di esse selezionando un particolare **Titolo**, **Interprete** ecc. selezionandolo tra le voci presenti nel campo **Contenuto** quella di interesse.

| Seleziona per : Genere | Contenuto : | qualunque                            |  |
|------------------------|-------------|--------------------------------------|--|
|                        |             | qualunque<br>Avanguardia<br>Balletto |  |
|                        |             | Barocca<br>Blues<br>Brasiliana       |  |
|                        |             | Cantautori<br>Chanson                |  |

### Uso dell'AuthorityList nella creazione in una Scheda

Nella creazione o modifica di una scheda è possibile per ciascuna <u>voce di ricerca</u> prelevare, con il tasto associato **Lista**, il testo da inserire dalla corrispondente AuthorityList:

| X                 | Titoli disponibili                                   | Contiene: |
|-------------------|------------------------------------------------------|-----------|
| "Perg             | jolesi" Concerti Armonici 👘                          | <b>_</b>  |
| 1 Doi<br>10 M     | uar<br>azurkas-Prelude An <b>4</b> 5                 | -         |
| 10 Sj             | mphonies<,The CD1                                    |           |
| 10 Sj             | mphonies<,The CD2                                    |           |
| 10 3              | ears Of Jazz Guitar CD1                              |           |
| 100 Y             | ears Of Jazz Guitar CD2                              |           |
| 100 Y<br>   100 Y | rears Of Jazz Guitar CD3<br>rears Of Jazz Guitar CD4 |           |
| 100               | Window                                               | _         |
| 12 Co             | oncertos Op.9 CD1-Albinoni                           | <u> </u>  |

utilizzando la stessa regola di selezione indicata nella pagina di editing delle schede :

| Interpreti disponibili                                            | Contiene: gar*el |
|-------------------------------------------------------------------|------------------|
| Gardelli<,L.<br>Gardelli<,Lamberto<br>Garfunkel<br>Garfunkel<,Art |                  |

(si noti che nella precedente lista sono presenti dei doppioni dovuti alla digitalizzazione manuale degli interpreti invece di utilizzare l'AuthorityList) !

Il tasto 🔀 serve a nascondere la lista senza prelevarne alcuna voce.

Cliccando su una voce essa sarà inserita nella posizione del campo corrispondente come, ad esempio,

| X        | Generi disponibili | Contiene: |
|----------|--------------------|-----------|
| Acustic  | а                  |           |
| Afrocub  | ana                |           |
| Alternat | iva                |           |
| Antica   |                    |           |
| Audiofil | m                  |           |
| Avangu   | ardia              |           |
| Ballad   |                    |           |
| Balletto |                    |           |
| Barocca  | 3                  |           |
| Be Bop   |                    |           |
| Blues    |                    |           |
| Brasilia | na                 | <b>•</b>  |

| tili MiniMegaMedia - Editor della Scheda                 |        | ×                              |
|----------------------------------------------------------|--------|--------------------------------|
| <u>Codice interno :</u> 0C4F78B202 Riferimento posizione | e n. 📘 | Generi disponibili Contiene: C |
| Titolo (obbligatorio) Eine Kleine Nachtmusik KV 525      | Lista  | Cabaret<br>Captautori          |
| Genere                                                   | Lista  | Canto Gregoriano<br>Celtica    |
| Interprete Wiener Philarmoniker                          | Lista  | Chanson<br>Classica            |
| Musica Mozart<, Wolfgang Amadeus                         | Lista  | Contemporanea<br>Country       |
| Parole                                                   | Lista  | Cubana                         |
| Tipo Musicale  Codice di Archiviazione  224              | Lista  |                                |
|                                                          |        |                                |

Genere/i Classica

Questo metodo permette di mantenere la coerenza dei nomi tra le varie schede ricopiandoli dall'AuthorityList invece di scriverli di volta in volta.

Si pensi solo alle differenti scritture di Ciaicovskij, Tchaikovsky ecc. per indicare lo stesso musicista !

Torna all'inizio pagina

## **Specifiche Generatore Ipertesti**

In questa pagina vanno definiti i parametri per consentire ad **IperQuery**<sup>®</sup> di generare gli ipertesti finali:

| 1. Editing dell'Elenco                                                  | 2. Editing delle Schede                                                 | 3. Generatore Ipertesti       |
|-------------------------------------------------------------------------|-------------------------------------------------------------------------|-------------------------------|
| A: nome da inserire nei Pre                                             | feriti :                                                                |                               |
| B: indicare i percorsi di Rete da u<br>raggiungere i files multimediali | ıt <mark>ilizzare per</mark><br>con gli Ipertesti (sono sufficienti i s | oli diritti di lettura)       |
| 1                                                                       |                                                                         | Cerca                         |
| 2                                                                       |                                                                         | Cerca                         |
| 3                                                                       |                                                                         | Cerca                         |
| 4                                                                       |                                                                         | Cerca                         |
| 5                                                                       |                                                                         | Cerca                         |
| 6                                                                       |                                                                         | Cerca                         |
| 7                                                                       |                                                                         | Cerca                         |
| 8                                                                       |                                                                         | Cerca                         |
| 9                                                                       |                                                                         | Cerca                         |
| C: indicare il percorso di Rete<br>in cui creare gli Ipertesti          | (sono necessari i diritti c                                             | li lettura e scrittura)       |
|                                                                         |                                                                         | Cerca                         |
| D: codice numerico per la<br>chiusura del Touchscreen                   | massimo<br>10 cifre E: avviare                                          | a Generazione degli Ipertesti |

In primo luogo va assegnato un nome con il quale il risultato sarà consultabile da parte dell'utente finale nel campo **A: nome da inserire nei Preferiti** 

Indi è necessario indicare nelle **nove differenti posizioni** l'accesso, <u>via rete</u>, a tutti i percorsi già definiti <u>nella fase di editing</u> per la consultazione dei files audio / video.

Analogamente occorre indicare il percorso di rete in cui creare gli ipertesti risultanti dalla compilazione.

Il tasto **Cerca** ... a fianco di ciascun campo consente, tramite i normali comandi di Windows, di ricercare il percorso corretto senza doverlo digitare:

|                     | MiniMegaMe                                 | dia: Directory n. 1 di Editir                                                                                          | ng dei files A/V                            | ?×                                                                            |
|---------------------|--------------------------------------------|----------------------------------------------------------------------------------------------------|---------------------------------------------|-------------------------------------------------------------------------------|
|                     | Salva in:                                  | Musicale<br>Tutta la rete<br>Elvis<br>Wihdd<br>MiniMedia<br>Musicale<br>ClockDown<br>DVDLan<br>Generatore Chiavi Elvis | sion<br>zz<br>sc<br>apoletana<br>dies<br>pp | Pop Italian<br>Pop Italian<br>Rock<br>Rythm _ B<br>Soul<br>Soundtrac<br>Tango |
|                     | <u>N</u> ome file:<br>S <u>a</u> lva come: | Usare questa Directory<br>Directory n. 1 di Editing dei fil                                                            | es A/V                                      | <u>S</u> alva<br>Annulla                                                      |
| tenendo presente ch | le il percors                              | o deve essere di rete a                                                                                                | ltrimenti verrà vis                         | sualizzato il messagg                                                         |

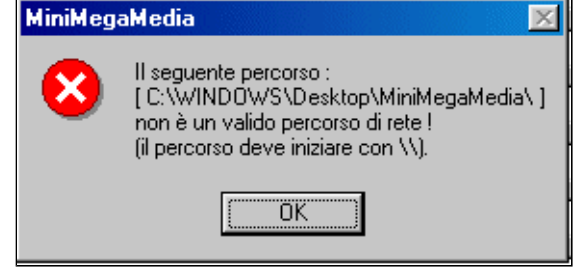

### (dalla versione 4.2)

Va anche assegnato un codice numerico (da 1 a 10 cifre) necessario nell'accesso via Touchscreen per consentire la chiusura della pagina di consultazione:

Il codice va inserito nel campo **D: codice numerico per la chiusura del Touchscreen** e deve essere composto esclusivamente di cifre (senza spazi o altro) altrimenti la chiusura non sarà possibile.

Di default il codice verrà posto a 2009 per le nuove creazioni o per gli elenchi creati con versioni precedenti.

Il codice digitato verrà salvato nell'elenco.

(E' comunque presente un codice interno da richiedere alla Elvis per chiudere in caso di problemi)

Dopo aver inserito i dati di cui sopra <u>e salvato l'elenco</u> diverrà attivo il comando **E: avviare la Generazione degli Ipertesti** con il quale si passerà alla <u>fase di generazione</u> da parte di **IperQuery**<sup>®</sup>.

## Generazione Ipertesti con IperQuery®

Sono presenti le sezioni:

- <u>Avvio</u>
- Passo 1 Verifica
  Passo 2 Compilazione

### Avvio

La schermata iniziale del compilatore *IperQuery*<sup>®</sup> per **MiniMegaMedia**<sup>®</sup> è qui riprodotta:

| i li MiniMegaMedia - Compilatore IperQuery 🔀 🔀 |                                  |  |  |
|------------------------------------------------|----------------------------------|--|--|
| Avvia verifica validità delle Schede           | Avvia compilazione Ipertesti     |  |  |
| Elenco delle Schede Errate                     | Pronto                           |  |  |
|                                                |                                  |  |  |
| Elecco della Cabada Malida                     | ۲<br>۲                           |  |  |
| Alfabetico per Titoli :                        | Alfabetico per Parole / Autori : |  |  |
|                                                |                                  |  |  |
| _Alfabetico per Interpreti :                   | Alfabetico per Genere :          |  |  |
|                                                |                                  |  |  |
| Alfabetico per Musiche :                       | Alfabetico per Codice :          |  |  |
|                                                |                                  |  |  |

La compilazione è guidata passo passo.

Torna all'inizio pagina

### Passo 1 - Verifica

Nel primo passo l'unico comando attivo è

### Avvia verifica validità delle Schede

che permette di confermare, viste le programazioni inserite nella pagina <u>Specifiche Generatore</u> <u>Ipertesti</u>, che tutti i dati inseriti nelle schede siano coerenti con la rete:

| nilit MiniMegaMedia - Compilatore IperQuery           |                                       |  |  |  |  |
|-------------------------------------------------------|---------------------------------------|--|--|--|--|
| Avvia verifica validità delle Schede                  | Avvia compilazione Ipertesti          |  |  |  |  |
| Elenco delle Schede Errate                            | Verifica validità della Scheda n. 135 |  |  |  |  |
|                                                       | Verifica validità delle Schede        |  |  |  |  |
| Flanna della Calcada Valida                           | ۲<br>۲                                |  |  |  |  |
| - Elenco delle Schede Valide<br>Alfabetico per Titoli | Alfabetico per Parole / Autori :      |  |  |  |  |
| 12 Concertos Op 9 CD1 Albinoni                        | aa vv                                 |  |  |  |  |
| 12 Concertos Op 9 CD2 Albinoni 🔤                      | aa vv                                 |  |  |  |  |
| 18 Sonatas Scarlatti                                  | Bruchmann                             |  |  |  |  |
| 19 Sonatas Scarlatti                                  | Eichendorff                           |  |  |  |  |
| 3 Gymnopedies And Uther Works                         | Goethe                                |  |  |  |  |
| 4 Symphonies CD1 Branms                               |                                       |  |  |  |  |
| Alfabetico per Interpreti :                           | Alrabetico per Genere :               |  |  |  |  |
|                                                       |                                       |  |  |  |  |
|                                                       |                                       |  |  |  |  |
| Abbado                                                | Balletto                              |  |  |  |  |
| Abbado                                                | Barocca                               |  |  |  |  |
| Abbado                                                | Barocca                               |  |  |  |  |
| Alfabetico per Musiche :                              | Alfabetico per Codice :               |  |  |  |  |
| Ahrens                                                | CD A 01 1                             |  |  |  |  |
| Albeniz                                               | CD A 01 2 🚍                           |  |  |  |  |
| Albinoni                                              | CD A 02                               |  |  |  |  |
| Albinoni                                              | CD A 03                               |  |  |  |  |
| Bach                                                  | CD A 05 1                             |  |  |  |  |
| Bach                                                  | JLU A 05 2                            |  |  |  |  |

Al termine della fase di verifica, se sono presenti errori, si ottiene:

| MiniMegaMedia - Compilatore IperQuery                                                                                                    |                                                                                                    |
|----------------------------------------------------------------------------------------------------|----------------------------------------------------------------------------------------------------|
| Avvia verifica validità delle Schede                                                                                                    | Avvia compilazione Ipertesti                                                                                                    |
| Elenco delle Schede Errate                                                                                                    |                                                                                                    |
| 100 Years Of Jazz Guitar CD1<br>100 Years Of Jazz Guitar CD2<br>100 Years Of Jazz Guitar CD3<br>100 Years Of Jazz Guitar CD4<br>12 Concertos Op 9 CD1 Albinoni<br>12 Concertos Op 9 CD2 Albinoni<br>18 Sonatas Scarlatti<br>19 Sonatas Scarlatti<br>24 Carat CD1<br>24 Carat CD2<br>24 Carat CD3<br>3 Gymnopedies And Other Works<br>4 Symphonies CD1 Brahms | Verifica validità delle Schede<br>Verifica validità di 403 Schede terminata.<br>E saminati 403 files. Trovati 403 errori.<br>Massimo valore trovato: 403 Errori presenti |

E le schede errate verranno scartate dalla fase di compilazione.

Si potrà ottenere, come nel caso in esempio, che tutte le schede sono errate (*nel qual caso la compilazione non è possibile*)

o che solo alcune, o nessuna, siano errate (nel qual caso la compilazione sarà possibile solo per quelle corrette).

Cliccando su una delle voci delle liste valide o della lista errate si visualizzerà il corrispondente messaggio informativo:

|                                                                                                    | MiniMegaMedia 🛛 🔀                                                                                                    |
|----------------------------------------------------------------------------------------------------|----------------------------------------------------------------------------------------------------|
| MiniMegaMedia                                                                                                    | Scheda n. 71 [ID = 0CD89712A9]                                                                                                    |
| Scheda n. 71 [ID = 0CD89712A9]                                                                                                    | Percorso n. 1                                                                                                    |
| Percorso n. 1<br><br>Titolo: 12 Concertos Op.9 CD1-Albinoni<br>Interpreti: Solisti Veneti,I;Scimone,Claudio<br>Musiche: Albinoni,Tomaso<br>Parole:<br>Genere: Barocca<br>Codice: CD A 59.1<br>Altro: Erato N.3984 25593-2 | Titolo: 12 Concertos Op.9 CD1-Albinoni<br>Interpreti: Solisti Veneti,I;Scimone,Claudio<br>Musiche: Albinoni,Tomaso<br>Parole:<br>Genere: Barocca<br>Codice: CD A 59.1<br>Altro: Erato N.3984 25593-2<br><br>Errore ipertesti, |
| Album accettato.                                                                                                    | Aprire l'editor per questa Scheda ?                                                                                                    |
| L                                                                                                    |                                                                                                    |

in cui sono riassunte le informazioni principali e, nel caso di scheda errata, la probabile causa dell'errore con la possibilità di aprire la corrispondente scheda per modificarla.

Al termine delle modifiche si ritornerà su questa pagina per intervenire su altre schede errate ma non sarà più possibile continuare la compilazione, essa dovrà essere riavviata dopo il salvataggio delle modifiche come detto nelle <u>Specifiche Generatore Ipertesti</u>.

Torna all'inizio pagina

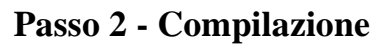

Nel secondo passo l'unico comando attivo è

### Avvia compilatore Ipertesti

| MiniMegaMedia - Compilatore IperQuery |                                                                                                    | ×      |
|---------------------------------------|----------------------------------------------------------------------------------------------------|--------|
| Avvia verifica validità delle Schede  | Avvia compilazione Ipertesti                                                                                                    |        |
| Elenco delle Schede Errate            |                                                                                                    |        |
|                                       | Verifica validità delle Schede<br>Verifica validità di 403 Schede terminata.<br>Esaminati 6099 files. Trovati 0 errori.<br>Massimo valore trovato: 693 Interpreti<br> | 4      |
|                                       | T                                                                                                    | ▼<br>} |
| Elenco delle Schede Valide            |                                                                                                    |        |
| Alfabetico per Titoli :               | Alfabetico per Parole / Autori :                                                                                                    |        |
| 100 Years Of Jazz Guitar CD1          | aa vv                                                                                                    |        |

che avvierà la fase di compilazione per le schede corrette:

| Avvia generazione ipertesti                                                                                                    |
|----------------------------------------------------------------------------------------------------|
| Creazione Scheda n. 39                                                                                                    |
| Verifica validità delle Schede<br>Verifica validità di 403 Schede terminata.<br>Esaminati 6102 files. Trovati 0 errori.<br>Massimo valore trovato: 693 Interpreti |
| Generazione pagine ipertesto di [Archivio MiniMegaMedia]<br>Cancellazione vecchi ipertesti                                                                        |
| A T T E N Z I O N E<br>Durante questa fase il programma<br>potrebbe apparire bloccato !                                                                           |

al termine si avrà un rapporto sul tempo impiegato:

| Creazione Z4<br>Creazione Z4 terminata.<br>Generazione terminata, create 3011 pagine di ipertesto.<br>Durata della generazione: 2 minuti e 55 secondi | •  |
|----------------------------------------------------------------------------------------------------|----|
| 4                                                                                                    | ⊧. |

e le pagine saranno disponibili per l'uso da parte dell'utente finale.

Torna all'inizio pagina

## Opzione di visualizzazione novità

Se <u>nella cartella in cui vengono create le pagine degli ipertesti</u> da parte di *IperQuery*<sup>®</sup> (cartella in cui compare il file **MMMedia.html** e la sottocartella **HtmlMedia**) si aggiunge un file immagine, in formato GIF, di nome **MMMedia.gif** la visualizzazione con **Internet Explorer su un PC** verrà automaticamente modificata per visualizzare il suddetto file.

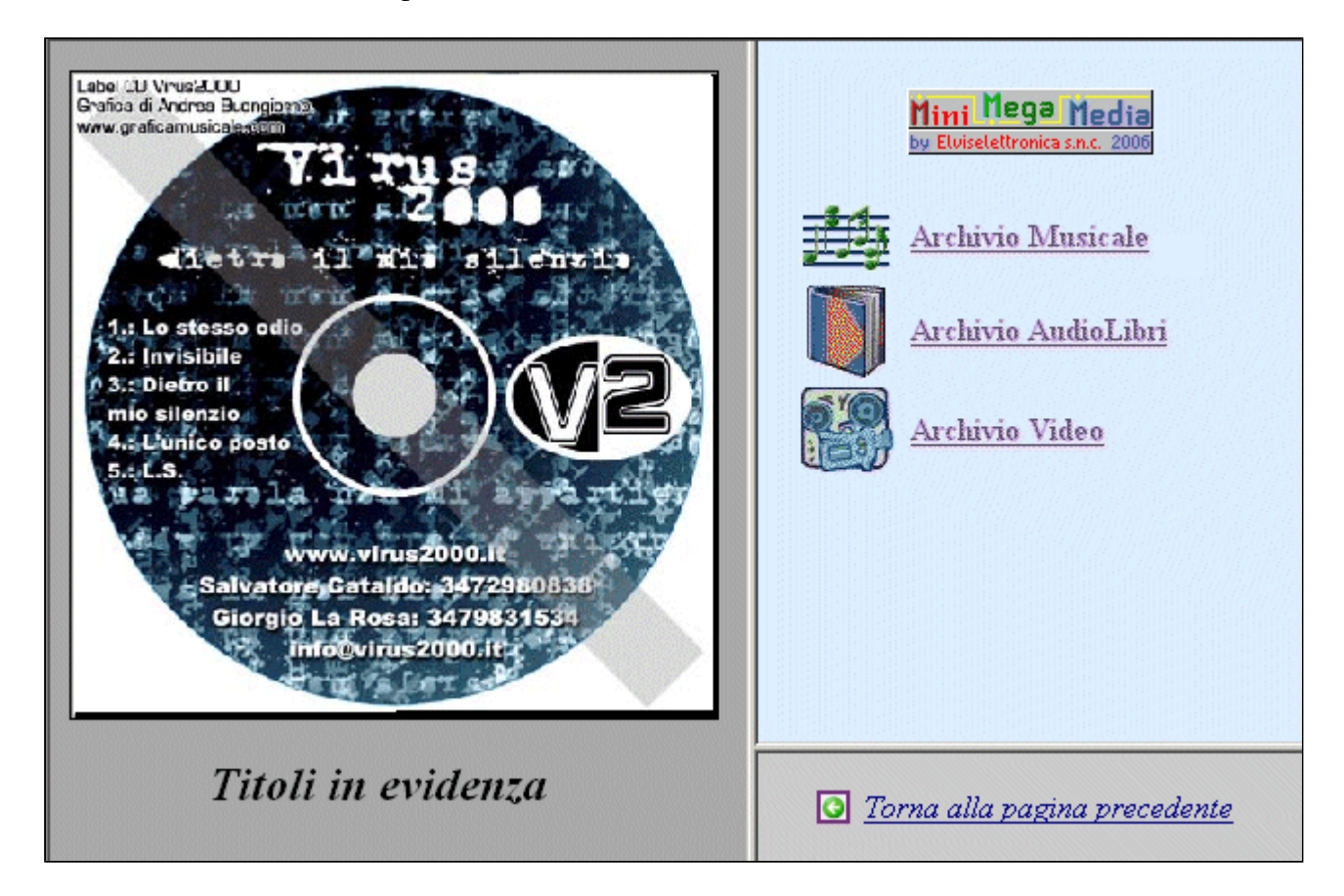

Il file suddetto **dovrà** avere un formato di <u>330 pixels di larghezza</u> e <u>330 pixels di altezza</u> e potrà essere un GIF animato.

Questo file potrà, p.es., essere usato per informare l'utente delle ultime novità acquisite. Esso potrà essere cambiato liberamente senza la necessità di ricompilare le pagine degli ipertesti. Se il file non è presente (o presenta errori di caricamento) la funzionalità sarà quella descritta nelle pagine precedenti.

### **Appendice - Conversione CD audio**

- <u>Scopo</u>
- Programmazione delle opzioni per i files audio
- Programmazione delle opzioni per l'album
- <u>Uso</u>

In **MiniMegaMedia**<sup>®</sup> i formati supportati per l'audio sono WMA, MP3 ed ASX. Disponendo dei CD audio originali è possibile convertirli in files audio usando un programma "*Grabber*".

I Grabber sono scaricabili da Internet ed alcuni di essi sono gratuiti o con un costo limitato (da 25 a 50 euro)

In questa appendice faremo riferimento al programma **dMC** (scaricabile da <u>www.dbpoweramp.com</u>) che è composto da un programma, **dBPowerAMP Music Converter**, per la conversione di files audio da un formato all'altro, da **dMC Audio CD Input** per la conversione di CD audio in files ed altri

La descrizione fa riferimento in particolare al secondo con l'obiettivo di convertire un CD in files ordinati in una cartella di uno dei *percorsi* di **MiniMegaMedia**<sup>®</sup>

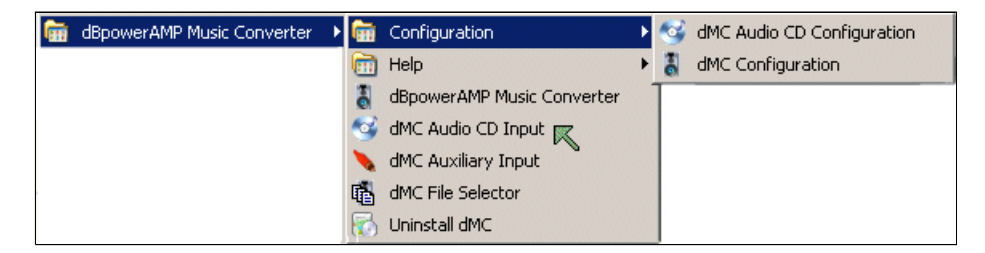

Dopo l'installazione, aprendo il programma dMC Audio CD Input si visualizza la barra dei comandi :

| 🞯 dBpowerAMP Mus | sic Converter · | - Audio CD | Input  |               |        |         |   |               |                |
|------------------|-----------------|------------|--------|---------------|--------|---------|---|---------------|----------------|
| 🥨 - 💽            | freedb org      | • •        | Artist |               |        | Genre   | • | Year          |                |
| Rip Refresh      | freedb          | Options    | Album  |               |        | Comment |   |               | 🔁 Power        |
|                  |                 | K          |        |               |        |         |   | 🕑 Compilation | 🔻 🛛 Rip as One |
| Track            |                 |            |        | Length (m.ss) | Artist |         |   |               |                |
| Insert Audio CD  |                 |            |        |               |        |         |   |               |                |

dove le due freccie verdi Kidentificano le programmazioni da fare.

Le programmazioni vengono conservate da una sessione all'altra.

Torna all'inizio pagina

Il bottone Options mostrerà:

| 🗀 Rip to Folder       | I:\Musicale                            | [Set]             |
|-----------------------|----------------------------------------|-------------------|
| File Creation         | [genre]\[artist]\[year]\[album]\[track | num [Set]         |
| Rip to                | Mp3 (Lame)                             | [Settings]        |
| Write ID Tags         |                                        | [ · · · · · ] - ] |
| CD Drive              |                                        | [ Advanced 1      |
| G CD Drive            | MIX [HE-DI-ST-DVD-NW/GW                | [Advanced]        |
|                       |                                        |                   |
| Disc Litle Unline Dat | abase                                  |                   |
| Retrieve Titles       |                                        |                   |
| freedb Server         | freedb.freedb.org                      | [Select]          |
| Smart Formatting      |                                        |                   |
| -                     |                                        |                   |
| Accurate Rip          |                                        |                   |
| AB Enabled            |                                        |                   |
| Status                | Uppenfigured uppiting for key dise.    | [ Poset ]         |
|                       | onconliguieu - waiting foi key uisc    | [ neset ]         |
| Send AR Results       |                                        | [ Submit ]        |
|                       |                                        |                   |
| Drive Uptions         | _                                      |                   |
| Eject After Rip       |                                        |                   |
| Ripping Speed         | Maximum                                |                   |
| Spinup for (sec)      | 0                                      |                   |
| Slow Bioping          |                                        |                   |
| olowinpping           |                                        |                   |
|                       |                                        |                   |
|                       |                                        |                   |
|                       |                                        |                   |
|                       | OK Cancel                              |                   |
|                       |                                        |                   |

in cui vanno inserite le seguenti programmazioni:

| <b>Rip To Folder</b><br>(Dove conservare i files<br>convertiti)         | Cliccare sulla scritta <b>Rip To Folder</b> e su <b>Set</b> per aprire la scelta del percorso con le normali procedure di Windows<br>dovrà essere uno dei percorsi di MiniMegaMedia <sup>®</sup>                                                                                                    |  |  |  |  |
|-------------------------------------------------------------------------|----------------------------------------------------------------------------------------------------|--|--|--|--|
| File Creation<br>(come assegnare<br>automaticamente i nomi<br>ai files) | Cliccare sulla scritta File Creation e su Set, si ottiene                                                                                                    |  |  |  |  |
|                                                                         | File Creation [genre]\[artist]\[year]\[album]\[track number xx][track]                                                                                                    |  |  |  |  |
|                                                                         | Example: Pop\Madonna\1992\Erotica\10Rain                                                                                                    |  |  |  |  |
|                                                                         | Imenantie Lienterus (insert by double clicking)         Imenantie Lienterus (insert by double clicking)         Image: Image: Im |  |  |  |  |
|                                                                         | Ok       Cancel         Programmare la finestra in modo da ottenere esattamente il percorso mostrato in figura         [genre]\[artist]\[year]\[album]\[track number xx][track]         Consiglio:         1. cancellare l'eventuale diverso contenuto,         2. cliccare sulla scritta [genre] che compare nell'elenco,         3. aggiungere a mano la          4. ripetere del munto 2 fino ad ottenere guarte conna ripertato                                                                                                    |  |  |  |  |

|                                                                                                    | Si noti che tutto ciò significa che i brani saranno salvati nella cartella:<br>[Rip To Folder]\[genre]\[artist]\[year]\[album]<br>con il nome file: [track number xx][track].mp3<br>Per esempio il decimo brano ( <i>Rain</i> ) del CD <i>Erotica</i> di <i>Madonna</i> sarà salvato in :<br>1:\Musicale\Pop\Madonna\1992\Erotica\10Rain.mp3 |  |  |  |
|----------------------------------------------------------------------------------------------------|----------------------------------------------------------------------------------------------------|--|--|--|
| <b>Rip To</b><br>(Tipo di conversione da<br>fare)                                                  | Cliccare sulla scritta <b>Rip To</b> , selezionare nella lista <u>Mp3 Lame</u> e con <b>Setting</b> si ottiene<br>Compression Settings for 'Mp3 (Lame)'<br>Encoding: 'Normal'<br>Bit Rate: 128 Kbps<br>Less Quality - Smaller File<br>Channels [as source] Frequency [as source] Hz<br>OK                                                    |  |  |  |
|                                                                                                    | controllare che sia posto a <i>Mp3 Lame</i> , Encoding: <i>"Normal"</i> , Bit Rate: <i>128 Kbits</i> ecc. (come in figura)                                                                                                    |  |  |  |
| Write ID Tags                                                                                      | spuntare la casella                                                                                                    |  |  |  |
| CD Drive                                                                                           | scegliere il lettore CD in cui verrà inserito il CD da convertire                                                                                                    |  |  |  |
| Disc Title Online<br>Database<br>(Come cercare, in<br>internet, i titoli dei brani<br>ecc. del CD) | Spuntare le caselle <b>Retrive Titles</b> e <b>Smart Formatting</b>                                                                                                    |  |  |  |
| Accurate Rip                                                                                       | Spuntare la casella AR enabled                                                                                                    |  |  |  |
| Ripping Speed                                                                                      | Selezionare la voce Maximum                                                                                                    |  |  |  |

### Torna all'inizio pagina

### Il bottone Power mostrerà

| dMC Power Pack Options DSP Effects                                  |        |
|---------------------------------------------------------------------|--------|
| 🚊 🗹 Write m3u 💌 Playlist to I:\Musicale                             | Browse |
| Playlist Creation [genre]\[artist]\[year]\[album]\[albu             | Set    |
| ## I Rip to RAM Use [Auto] _ Maximum<br>□ Rip & Encode at Same Time |        |
| 💷 🥅 No Jitter Correction (if drive supports Accurate Stream)        |        |
| 👗 🥅 Auto Rip On Disk Insert                                         |        |
| 😲 🗖 Never Show freedb Messages                                      |        |
| OK Cancel                                                           |        |

in cui vanno inserite le seguenti programmazioni:

| Write<br>(formato degli album<br>convertiti)               | Selezionare nella lista la voce <b>m3u</b>                                                                                |
|------------------------------------------------------------|----------------------------------------------------------------------------------------------------|
| Playlist To<br>(dove salvare gli album)                    | Con il tasto <b>Browse</b> scegliere <i>lo stesso percorso</i> indicato in <b>Rip To Folder</b> delle opzioni precedenti. |
| Playlist Creation<br>(come assegnare<br>automaticamente il | Cliccare su <b>Set</b> , si ottiene                                                                                       |

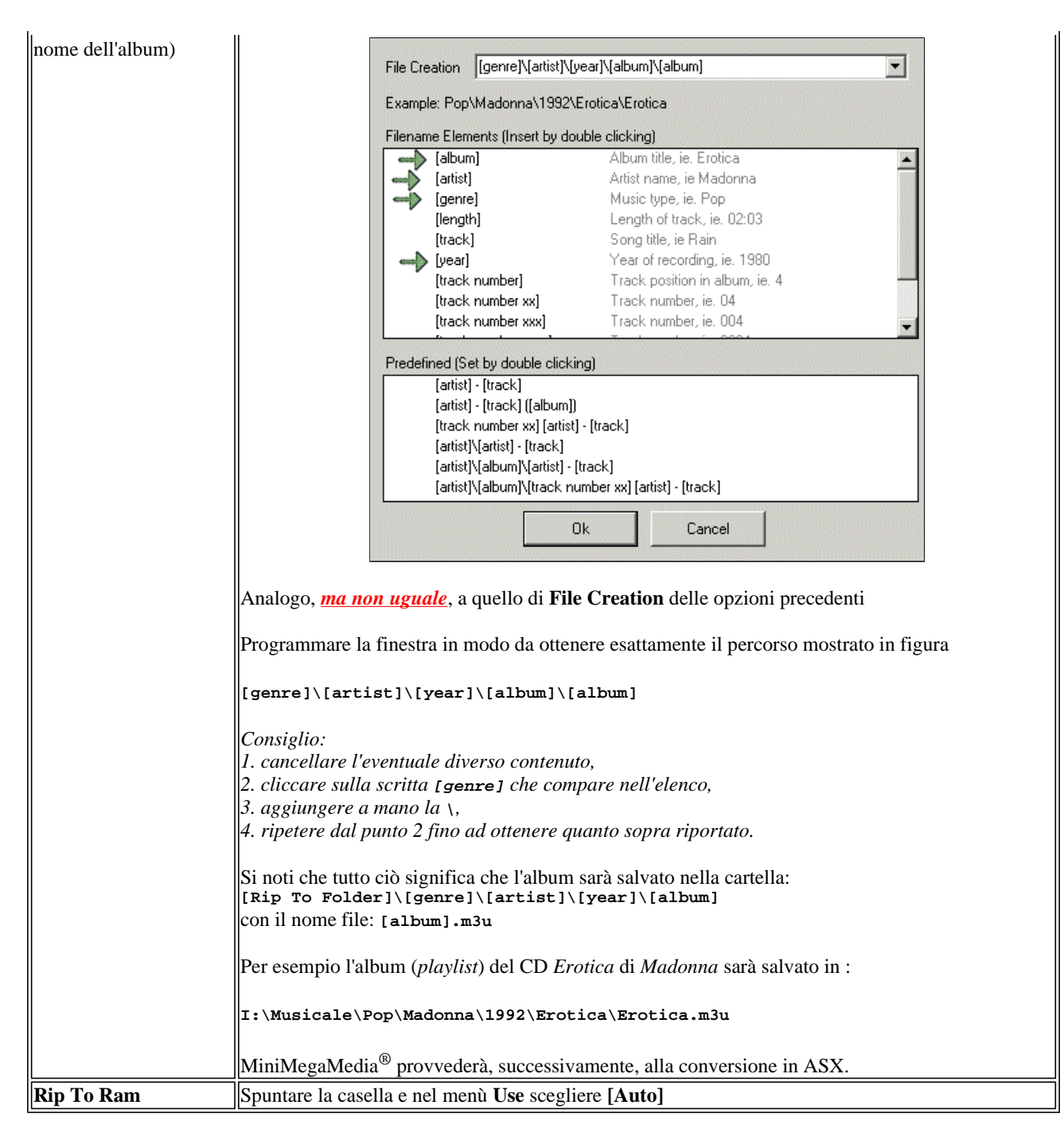

Torna all'inizio pagina

Ora è possibile effettuare la conversione di un CD audio in Mp3.

Inserire il CD e, se il cd è presente nel database di internet, il programma assegnerà automaticamente i dati alle voci **artist**, **genre**, **year**, **album** e i **titoli** dei brani.

In ogni caso l'utente potrà modificare qualunque voce.

Fare attenzione che <u>tutte le voci contengano qualcosa</u>, se manca inserire a mano il dato (anche "balordo") altrimenti nella conversione si genererà un errore perchè Windows non può avere due \ di seguito (\\) nel nome dei files !

Pertanto i campi artist, genre, year, album e il titolo di ciascun brano non dovranno essere mai vuoti !

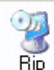

Selezionare i brani che si vogliono convertire, dare il comando Rip ed attendere il completamento.

### Generazione Pagine Web con IperQuery®

Un programma ausiliario **MiniWebMedia** consente di creare, a partire da un elenco corretto di **MiniMegaMedia**, una cartella contenete tutti i riferimenti ai brani, album etc presenti in Biblioteca per la consultazione dell'archivio via Web da casa.

Il risultato di tale programma è una cartella contenete un file di nome **WebMedia.html** ed una cartella di nome **WebMedia** che è possibile copiare in un'opportuna posizione del server Http della Biblioteca inserendo in una pagina del sito un link al file **Webmedia.html** 

per esempio avendo copiato quanto sopra detto nella sottocartella WebTest del sito www.elviselettronica.it si può inserire in una pagina del sito quanto segue:

per accedere alle risorse audio video disponibili in Biblioteca cliccare qui

(Sintassi: <a href="http://www.elviselettronica.it/WebTest/WebMedia.html" target="\_blank">cliccare qui</a> o in forma ridotta se il sito è lo stesso: <a href="../WebTest/WebMedia.html" target="\_blank">cliccare qui</a>)

Questo mostrerà tutte le risorse disponibili e consentirà di navigare con la stessa modalità usata in Biblioteca.

L'ascolto/visione effettivo sarà possibile solo presso la Biblioteca.

-----

All'avvio viene richiesto l'elenco su cui lavorare:

| il li MiniWebMedia - Generatore Ipertesti delle Pagine Web |       |                                                            |      |
|------------------------------------------------------------|-------|------------------------------------------------------------|------|
|                                                            | Trova | C:\Documents and Settings\Beppe\Desktop\WebMedia\test.emmm | Apri |

con il comando Trova... per cercare l'elenco ed Apri per aprirlo.

Una volta aperto:

| n miniWebMedia - Generatore Ipertesti delle Pagine Web               | _ 🗆 🗙  |
|----------------------------------------------------------------------|--------|
| C:\Documents and Settings\Beppe\Desktop\WebMedia\test.emmm           | Chiudi |
| 1: nome da inserire nei Preferiti : MiniWebMedia di Test             |        |
| 2: indicare il percorso sul PC in cui salvare le pagine Web generate |        |
| Cerca                                                                |        |
|                                                                      |        |

è necessario inserire

- il nome con cui verrà visualizzato sul sito: 1. nome da inserire nei Preferiti

- la posizione sul disco locale in cui salvare il risultato della compilazione: 2. indicare il percorso sul PC in cui salvare le pagine Web generate (eventualmente utilizzando il comando Cerca...)

- ed, infine, avviare la generazione con il tasto : 3. avviare la Generazione degli Ipertesti per le pagine Web (che comparirà se i dati precedenti sono corretti)

| III MiniWebMedia - Generatore Ipertes  | sti delle Pagine Web                                                                                                    |            |
|----------------------------------------|----------------------------------------------------------------------------------------------------|------------|
| C:\Documents and Settings\             | Beppe\Desktop\WebMedia\test.emmm                                                                                                    | Chiudi     |
| 1: nome da inserire nei Preferiti      | : MiniWebMedia di Test                                                                                                    |            |
| 2: indicare il percorso sul PC in      | cui salvare le pagine Web generate                                                                                                    |            |
| Cerca C:\Documents and Settings\       | Beppe\Desktop\WebMedia\WebTest\                                                                                                    |            |
| 3: avviare la G                        | ienerazione degli Ipertesti per le pagine Web                                                                                                    |            |
| IperQuery 😣 : Durata della generazion  | e: 0 minuti e 2 secondi                                                                                                    |            |
| - Elenco delle eventuali Schede Errate | Creazione albero: Q0<br>Analisi iniziata<br>Analisi Schede terminata.<br>Creazione albero: Q0 terminato.<br>Creazione albero: R0<br>Analisi iniziata<br>Analisi Schede terminata.<br>Creazione albero: R0 terminato. | ×          |
|                                        | Creazione Z4<br>Creazione Z4 terminata.<br>Generazione terminata, create 300 pagine di ipertesto.<br>Durata della generazione: 0 minuti e 2 secondi                                                                  | ×          |
| Titoli 7/7 Interpreti 13/15            | Musiche 7/8 Parole 2/2 Generi 5/8                                                                                                    | Codici 0/0 |

al termine verrà mostrato un messaggio tipo :

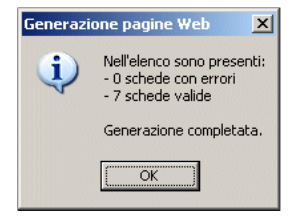

ed il contenuto della cartella appena creata :

| 🚞 We                                      | ebTest           |                    |                     |              |                     |
|-------------------------------------------|------------------|--------------------|---------------------|--------------|---------------------|
| Eile                                      | <u>M</u> odifica | <u>V</u> isualizza | Preferiti           | Strumenti    | 2                   |
| 🕒 Ir                                      | ndietro 🝷 (      | ) - 🧊              | 🔎 Cerca             | 防 Cartelle   |                     |
| In <u>d</u> iriz                          | 220 🛅 C:\        | Documents a        | and Settings        | \Beppe\Deskt | op\WebMedia\WebTest |
| Operazioni file e cartella 🛛 🎸 🥳 WebMedia |                  |                    | Media<br>Media.html |              |                     |
|                                           | ltro risors      | 8                  | ×                   |              |                     |

potrà essere trasferito sul sito.